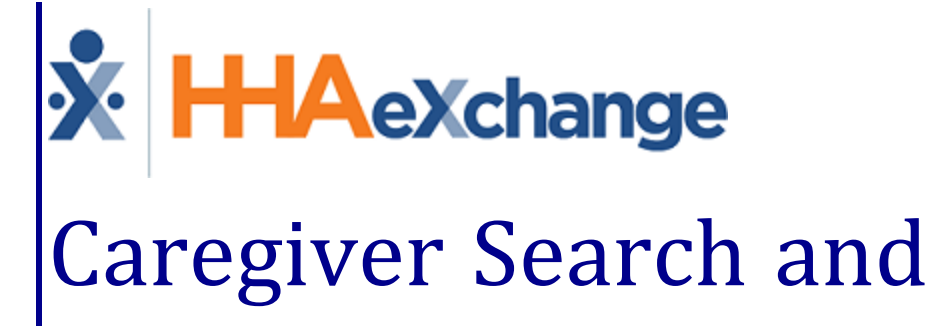

# Caregiver Search and Communications Process Guide Provider User Guide

# Contents

| Caregiver Search and Communications                    | . 1 |
|--------------------------------------------------------|-----|
| Overview                                               | . 1 |
| HHAX System Key Terms and Definitions                  | . 1 |
| Caregiver Search                                       | 2   |
| Map View: Selectable Area                              | 4   |
| Caregiver General Availability Search                  | 7   |
| Map View                                               | 9   |
| Caregiver Availability Bulk Edit                       | 11  |
| Bulk Action Export                                     | 13  |
| Fill a Specific Shift                                  | 14  |
| Assigning a Caregiver                                  | 15  |
| Case Broadcasting via the Fill a Shift Option          | 16  |
| Fill a Specific Shift: Display Patient Location on Map | 17  |
| Payroll Values in Advanced Filters                     | 18  |
| Exclude from Overtime Pay Code Setting                 | 18  |
| Highlight Payroll Week Ending Date on Availability     | 19  |
| Highlight Seventh Consecutive Shift                    | 20  |
| Caregiver Search based on Payroll Week (Total Hours)   | 20  |
| Sending a Message Via Caregiver Search                 | 22  |
| Send Message Window                                    | 23  |
| Mobile App Delivery Methods                            | 24  |
| Message Scripts via Reference Table Management         | 27  |
| Caregiver Communications History Page                  | 29  |
| View Broadcast History Details                         | 29  |
| Cancel Message Broadcasts                              | 30  |
| Quick Broadcast Criteria Section at Agency Setup       | 31  |
| EVV Utilization Tracking                               | 32  |
| Caregiver Search: EVV Utilization                      | 32  |
| Caregiver EVV Utilization on Caregiver Profile         | 32  |
| Scheduled Today Field                                  | 34  |

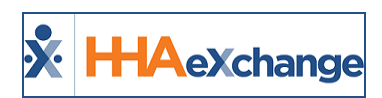

# **Caregiver Search and Communications**

### **Overview**

#### DISCLAIMER

This feature is activated by HHAX System Administration. Please contact <u>HHAX Support Team</u> for details, setup, and guidance.

To better streamline Caregiver searches, all related modules including the *Availability Search* and *Case Broadcast*, have been consolidated into a single process flow. Search criteria is expanded, providing various views (grid, map, schedule) to display results in all communication options (Mobile message, text, email, and broadcast). This category covers the functionality incorporated into the Caregiver Search, Availability, and Communications modules. In alignment with the Caregiver Search options, Providers can also communicate with Caregivers from generated searches.

Navigate to *Caregiver > Search Caregiver (New)* to access the *Caregiver Search* pages. Providers can generate searches for **Caregivers**, a **General Caregiver Availability** search, or search to **Fill a Shift**. Refer to those specific sections in this topic to learn more about each option.

Please direct any questions, thoughts, or concerns regarding the content herein to <u>HHAeXchange Cus</u>tomer Support.

# **HHAX System Key Terms and Definitions**

The following provides basic definition of HHAX System key terms applicable throughout the document.

| Term      | Definition                                                               |
|-----------|--------------------------------------------------------------------------|
| Dationt   | Refers to the Member, Consumer, or Recipient. The Patient is the person  |
| Patient   | receiving services.                                                      |
| Caragivar | Refers to the Aide, Homecare Aide, Homecare Worker, or Worker. The Care- |
| Caregiver | giver is the person providing services.                                  |
| Provider  | Refers to the Agency or organization coordinating services.              |
| Dever     | Refers to the Managed Care Organization (MCO), Contract, or HHS. The     |
| Payer     | Payer is the organization placing Patients with Providers.               |
| ННАХ      | Acronym for HHAeXchange                                                  |

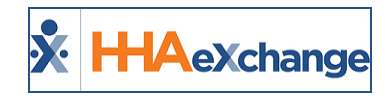

# **Caregiver Search**

Select the **Caregiver Search** tab (selected by default). Use the filter fields (such as **Office** and **Status**) as well as **Advanced Filters** to narrow a Caregiver search to include **Team**, **Branch**, **Location**, **Discipline**, **Gender**, **Language**, **Date of Birth**, **SSN**, **Type**, **Caregiver**, **State**, **City**, **Zip**, **Compliance**, and **EVV Utilization**. The **Office(s)** field is required to generate a search.

| Caregivers                                   |                     |               |            |
|----------------------------------------------|---------------------|---------------|------------|
| Caregivers Caregiver General Availability Fi | ll a Specific Shift |               |            |
| Search Caregivers                            |                     |               |            |
| Office                                       | Status              |               |            |
| All                                          | Active              | <b>*</b>      |            |
| - Advanced Filters                           |                     |               |            |
| Team                                         | Branch              | Location      | Discipline |
| All                                          | All                 | v All v       | All        |
| Gender                                       | Language            | Date of Birth | SSN        |
| All                                          | All                 | mm/dd/yyyy    |            |
| Туре                                         | Caregiver           | State         | City Zip   |
| All                                          |                     | All           |            |
| Compliance                                   | EVV Utilization     |               |            |
| All                                          | Greater than 🔻 96   |               |            |
| Search Reset                                 |                     |               |            |

**Caregiver Search Page: Search Filters** 

Note: The State and City fields are auto-filled when a valid Zip is entered.

A **Caregiver** field (with auto-suggest functionality) allows Providers to search for a specific Caregiver. Enter a Caregiver's Name or Code to generate matching Caregivers.

| Caregiver<br>LIS                | ×        |
|---------------------------------|----------|
| Amm Will (LIS-1333,100333)      | <b>^</b> |
| Boyd Patti (LIS-1345,100345)    | %        |
| Chio Teresa (LIS-1600,100600)   |          |
| Karring Imma (LIS-1356,100356)  |          |
| Kramer Miriam (LIS-1599,100599) |          |
|                                 | -        |

Caregiver Search Page: Caregiver Field

On the Search Results, the *List View* is the default view offering line item details to include specific Caregiver information such as the **Caregiver Name**, **Code**, **Discipline(s)**, **Address**, **Phone**, **Email**, preferred **Contact Method**, **Status**, and **Actions** (as seen in the image below).

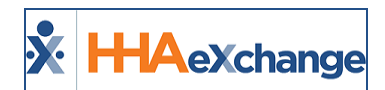

| egiv   | vers                       |                        |                                       |              |                            |                  |          | Bulk Action |
|--------|----------------------------|------------------------|---------------------------------------|--------------|----------------------------|------------------|----------|-------------|
| st (9) | Map (9)                    |                        |                                       |              |                            |                  |          |             |
|        | Caregiver ‡                | Discipline(s) ≑        | Address ÷                             | Phone ¢      | Email ÷                    | Contact Method 🗢 | Status ≑ | Actions     |
|        | Amm I Will<br>LIS-1333     | PCA, HHA               | 1234 Brickell Avenue MIAMI, FL, 33132 | 305-498-0989 | william@caregiver.net      | Mobile/Text      | Active   |             |
|        | Singer D Adele<br>LIS-1334 | PCA, HHA, HSK          | 789 Miracle Mile MIAMI, FL, 33134     | 305-222-4444 | adeledsinger@givescare.com |                  | Active   |             |
|        | Boyd Patti<br>LIS-1345     | PCA, HHA, HSK          | 987 Cavern Road MIAMI, FL, 33165      | 305-555-7777 | pattib@caregiver.net       |                  | Active   |             |
|        | Mark E Mark<br>LIS-1349    | PCA, HHA, HSK          | MIAMI, FL, 33134                      | 305-789-9879 |                            |                  | Active   |             |
|        | Lafleur Bianca<br>LIS-1350 | PCA, HHA, HSK, HMK     | 1600 Giralda Street MIAMI, FL, 33134  | 305-555-3333 |                            |                  | Active   |             |
|        | Karring Imma<br>LIS-1356   | PCA, HHA, HSK, PA, HMK | 123 Caring Road MIAMI, FL, 33134      | 305-305-3053 |                            |                  | Active   |             |
|        | Kramer Miriam<br>LIS-1599  | ННА                    |                                       |              |                            |                  | Active   |             |
|        | Chio Teresa<br>LIS-1600    | PCA, HHA, HSK, PA, HMK | 123 Salzedo Drive MIAMI, FL, 33143    | 786-786-7866 |                            | Mobile/Text      | Active   |             |
|        | Vee Veronica<br>LIS-1601   | PCA, HHA, HSK, PA, HMK | 888 Brickell Bay MIAMI, FL, 33133     | 786-888-8888 |                            | Mobile/Text      | Active   |             |
|        | _                          |                        |                                       |              |                            |                  |          |             |

**Caregiver Search: List View Results** 

Select the *Map* view to see Caregivers according to their location on the map. Caregivers appear as red markers. Hover over a marker to see a specific Caregiver's availability information on a popup window, as seen in the following image. Information provided includes the Caregiver's *Scheduled Visits, In Service, Absence, Working Hours for the Week (Preferred* and *Might Work)*, and *Availability Last Updated*, as well as their *Demographics* (such as **Gender, Disciplines**, and **Language**).

| Mapped C | aregivers (10) | Unmapped                        | Caregivers (11         | )                    |                      |                            |                         |                        |                      |
|----------|----------------|---------------------------------|------------------------|----------------------|----------------------|----------------------------|-------------------------|------------------------|----------------------|
| Мар      | Satellite      |                                 | Contra la              | 1                    | to '                 | 1 I                        |                         | 324                    | ANDL                 |
|          | 40             | Test Care                       | egiver Int             | Test Care            | giver Int            | EXQ-1473                   |                         |                        | ×                    |
| -        | Winnip         | Availability                    |                        |                      |                      |                            |                         |                        |                      |
|          | 5. 3           | Friday,<br>8/12/2022            | Saturday,<br>8/13/2022 | Sunday,<br>8/14/2022 | Monday,<br>8/15/2022 | Tuesday,<br>8/16/2022      | Wednesday,<br>8/17/2022 | Thursday,<br>8/18/2022 | Friday,<br>8/12/2022 |
| m.       | NORTH          | -                               | -                      | -                    | -                    | -                          | -                       | -                      |                      |
|          |                | Working Hour<br>Availability La | s for the Week         | 0<br>12/07/2016      | <b>2</b> 0800-0800   | -                          | -                       | -                      |                      |
|          | SOUTH          | Gender                          | Male                   |                      |                      | Discipline                 | PCA, HHA                |                        |                      |
|          | mark and       | Туре                            | Employee               |                      |                      | Language                   | African, Alb            | anian                  |                      |
| 5        | NEBRASKA       | AWOI                            | Chic                   | INDIANA              | DHIO PE              | NNSYLVANIA<br>Philadelphia | NerPork                 |                        |                      |

Caregiver Availability Window

Scroll using the slide bar on the right. Click on the **View Caregiver Profile** link (at the bottom of the window) to route to the profile.

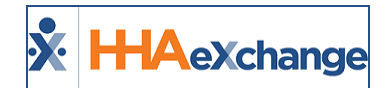

| Лар | Satellite       |                               |                                  |                      | 5                    | 15                    |                         | a series               | 2 Aver               |
|-----|-----------------|-------------------------------|----------------------------------|----------------------|----------------------|-----------------------|-------------------------|------------------------|----------------------|
|     | 1               | Friday,<br>8/12/2022          | Saturday,<br>8/13/2022           | Sunday,<br>8/14/2022 | Monday,<br>8/15/2022 | Tuesday.<br>8/16/2022 | Wednesday,<br>8/17/2022 | Thursday,<br>8/18/2022 | Fridey,<br>8/12/2022 |
| -   | Winnig          | -                             | -<br>\$0800-0800                 | -<br>#0800-0800      | -<br>\$0800-0800     | -                     | -                       | -                      |                      |
|     | 2               | Working Hou<br>Availability ( | urs for the Week<br>Last Updated | 0<br>12/07/2016      |                      |                       |                         |                        |                      |
| -   | NORTH<br>DAKOTA | Gender                        | Male                             |                      |                      | Discipline            | PCA, HHA                |                        |                      |
|     | 5 . 3           | Туре                          | Employee                         |                      |                      | Language              | African, Alb            | Janian                 |                      |
|     | SOUTH           | Phone                         | -                                |                      |                      | Location              | KNOK DAL                | E, PA, 15847           |                      |
|     |                 | March Constant                | er Derefile                      |                      |                      |                       |                         |                        |                      |

**Caregiver Demographics** 

## **Map View: Selectable Area**

From the *Map* view, Caregivers can be selected and assigned. Press the *Shift* key and click on the *Caregiver Search* option in the Map tab to select a pointed area. A circle with expansion points appears in the selected area, as seen in the following image.

| List (74)  | Map (74)       |                   |              |               |                     |
|------------|----------------|-------------------|--------------|---------------|---------------------|
| Mapped Car | egivers (10) U | Inmapped Caregive | ers (64)     |               |                     |
| Map S      | Satellite      | Jan S             | Screnton     | $\mathcal{A}$ | Middletown Newburgh |
| 3-5 72     | Willamsport    | Y WAY             | rs Barre     | ~             | 7590                |
| Lock Haven | e de la        | 221               |              | $\sum$        |                     |
| efone      | Lewisburg      | Haziet            | ion Stroudsb | Fo-V          |                     |
| Repr       | Selinsprove    | Premote           | 2537         |               | New Ork             |
| Lewistown  |                |                   | Bethlehem    | 0             | P                   |
|            | 350            | CONT.             | Allentown    | 000           | Edison              |

Select a Pointed Area

Use the points to expand the area range to select multiple Caregivers in the map, as seen in the following image.

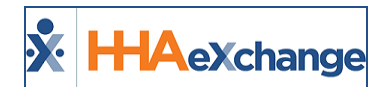

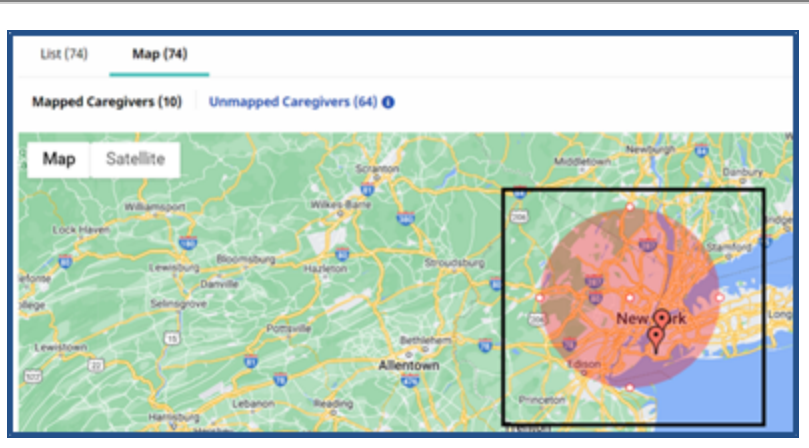

**Expand Selection** 

Multiple areas can be selected at a time, as illustrated below.

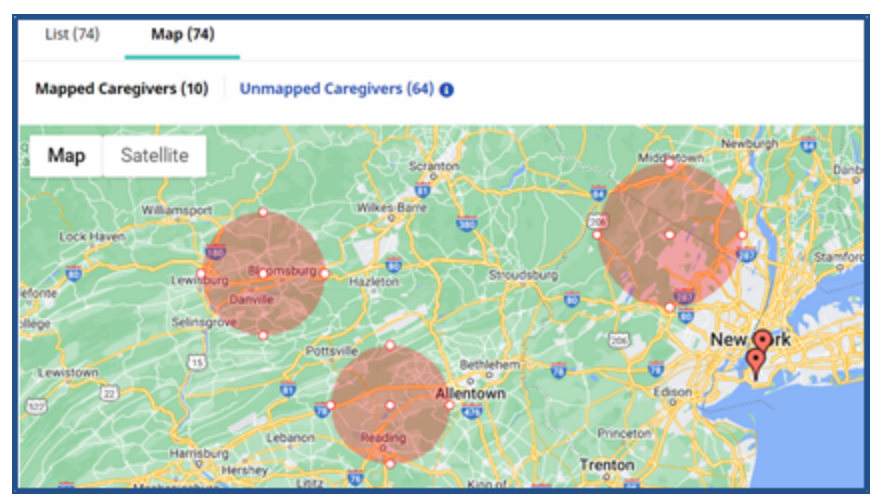

Select Multiple Areas

To delete a selected area, right-click on the circle and select **Delete**.

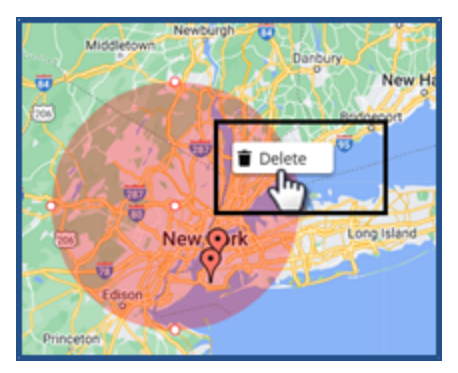

**Delete Selected Area** 

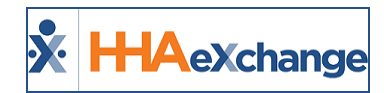

Once Caregivers are selected from the Map, click on the **Bulk Actions** button and select Message Selected Caregivers.

| Caregivers                                                                                                    | В                                                                                                    | ulk Actions 🔻                                                                                                    |
|----------------------------------------------------------------------------------------------------|----------------------------------------------------------------------------------------------------|----------------------------------------------------------------------------------------------------|
| 1.02.7003 Man (00)                                                                                                    | Message All Cares                                                                                       | givers                                                                                                    |
| roz (66) web (66)                                                                                                    | Message Selected                                                                                        | Caregivers                                                                                                    |
| Mapped Caregivers (80) Unmapped Caregivers (8) 0                                                                                                    | Export                                                                                                  |                                                                                                    |
| Map Satellite<br>Book Park<br>Book Park | Island<br>Collect<br>Tast ELMondest<br>Tests<br>Dents<br>Cocons<br>Mensor<br>Cocons<br>Mensor<br>Cocons | A CONT<br>A CONT<br>A CONT |

Map View: Message Selected Caregivers

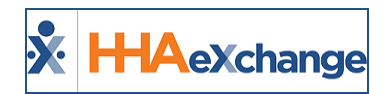

# **Caregiver General Availability Search**

To search for Caregiver availability, select the **Caregiver General Availability** tab in the *Caregiver Search* page, as seen in the following image. Additional filters appear for this search option to include **Avail-ability**, **Preferences**, **Search from Date**, and **Distance from Zip**. In addition, the **Available to Work** section also appears to enter specific availability.

| Caregivers Caregiver General Availability Fi | ll a Specific Shift |                  |                       |
|----------------------------------------------|---------------------|------------------|-----------------------|
| Search General Availability                  |                     |                  |                       |
| Office                                       | Discipline          | Status           |                       |
| All                                          | All                 | Active •         |                       |
| - Advanced Filters                           |                     |                  |                       |
| Gender                                       | Language            | Date of Birth    | SSN                   |
| All                                          | All                 | mm/dd/yyyy       |                       |
| Team                                         | Branch              | Location         | Туре                  |
| All                                          | All                 | All              | Employee v            |
| Street Address                               | City                | State            | Zip Distance From Zip |
|                                              |                     | All              |                       |
| Availability                                 | Preferences         | Search from Date |                       |
| All                                          | All                 | 11/03/2021       |                       |
| Available to Work                            |                     |                  |                       |
| Monday Tuesday                               | Wednesday           | Thursday         | Friday                |
|                                              |                     |                  | 0 -: 0 -: 0           |
| Live-In Live-I                               | n Live-In           | Live-In          | Live-In               |
| Saturday Sunday                              |                     |                  |                       |
|                                              |                     |                  |                       |
| Live-In Live-I                               | n                   |                  |                       |
| Compliance                                   | EVV Utilization     |                  |                       |
| All                                          | Greater than 💌 %    |                  |                       |
|                                              |                     |                  |                       |
| Search Reset                                 |                     |                  |                       |
|                                              |                     |                  |                       |

**Caregiver Search: Availability Search Filters** 

By default, the current date on the **Search from Date** field is selected; required to search in the Availability option. Providers can search the current month, as well as one month in the past or one month into the future from the current date.

On the *List View* Search Results, a list of Caregivers appears according to the selected filters. Hover over the calendar icon under the **Availability** column to see the Caregiver's availability and shift preferences (as seen in the image below).

Several components are available offering better user visibility to include a *Legend, Icons, Tool Tips,* and *Notes,* as illustrated in the following image and described in the table underneath.

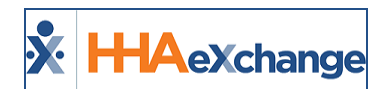

| givers | S Caregiver G                                                                                                    | eneral Availability                                                                                   | ll a Specific Shift                                                                                                    |                                                                                                    |                                                                                                    |                                                                                                |                                                                                                    |                                                                                                    |                                                                          |             |
|--------|----------------------------------------------------------------------------------------------------|----------------------------------------------------------------------------------------------------|----------------------------------------------------------------------------------------------------|----------------------------------------------------------------------------------------------------|----------------------------------------------------------------------------------------------------|------------------------------------------------------------------------------------------------|----------------------------------------------------------------------------------------------------|----------------------------------------------------------------------------------------------------|--------------------------------------------------------------------------|-------------|
| arch   | n General Ava                                                                                                    | ilability                                                                                             |                                                                                                    |                                                                                                    |                                                                                                    |                                                                                                |                                                                                                    |                                                                                                    |                                                                          |             |
| :e     |                                                                                                    |                                                                                                    | Discipline                                                                                                    |                                                                                                    | Status                                                                                             |                                                                                                |                                                                                                    |                                                                                                    |                                                                          |             |
|        |                                                                                                    |                                                                                                    | 0.000                                                                                                    |                                                                                                    |                                                                                                    |                                                                                                |                                                                                                    |                                                                                                    | _                                                                        |             |
| ive    | Caregivers A                                                                                                    | vailability Over a                                                                                    | 7-day Period                                                                                                    |                                                                                                    |                                                                                                    |                                                                                                |                                                                                                    |                                                                                                    | В                                                                        | ulk Act     |
|        | _                                                                                                    |                                                                                                    |                                                                                                    |                                                                                                    |                                                                                                    |                                                                                                |                                                                                                    |                                                                                                    |                                                                          |             |
| ist (9 | Map (9)                                                                                                    |                                                                                                    |                                                                                                    |                                                                                                    |                                                                                                    |                                                                                                |                                                                                                    |                                                                                                    |                                                                          |             |
|        |                                                                                                    |                                                                                                    |                                                                                                    |                                                                                                    |                                                                                                    |                                                                                                |                                                                                                    |                                                                                                    |                                                                          |             |
|        |                                                                                                    |                                                                                                    |                                                                                                    |                                                                                                    |                                                                                                    |                                                                                                |                                                                                                    |                                                                                                    |                                                                          |             |
| -1     |                                                                                                    |                                                                                                    | 0                                                                                                    |                                                                                                    |                                                                                                    |                                                                                                |                                                                                                    |                                                                                                    |                                                                          | _           |
| Show   | w availability informa                                                                                                    | tion                                                                                                  |                                                                                                    | gend: Start/end of a                                                                                                    | a payroll week   🚔 Schedi                                                                          | ıled visit   🗔 In Service                                                                      | e   🌋 Absence   🛠 Prefe                                                                                                    | ers to work these hours                                                                            | Vight work these hour                                                    | 5           |
| Show   | w availability informa<br>Caregiver \$                                                                                                    | tion<br>Wednesday, 11/3/2021                                                                          | Thursday, 11/4/2021                                                                                                    | gend: Start/end of a                                                                                                    | a payroll week   🗯 Sched<br>Saturday, 11/6/2021                                                    | ıled visit   🛄 In Service<br>Sunday, 11/7/2021                                                 | e   🕈 Absence   🛷 Prefe<br>Monday, 11/8/2021                                                                                                    | ers to work these hours<br>Tuesday, 11/9/2021                                                      | Vight work these hours                                                   | s<br>Acti   |
| Show   | w availability informa<br>Caregiver +<br>Amm I Will ①                                                                                                    | tion<br>Wednesday, 11/3/2021                                                                          | Thursday, 11/4/2021                                                                                                    | gend: Start/end of a<br>Friday, 11/5/2021                                                                                                    | a payroll week   蕾 Schedi<br>Saturday, 11/6/2021<br>                                               | ıled visit   🛄 In Servici<br>Sunday, 11/7/2021<br>                                             | e   ∑ Absence                                                                                                    | Tuesday, 11/9/2021                                                                                 | Might work these hour:     Total Scheduled Hours                         | s<br>Acti   |
| Show   | w availability informa<br>Caregiver ¢<br>Amm I Will ①<br>LI5-1333                                                                                                    | tion<br>Wednesday, 11/3/2021<br><br>\$≠0800-2000                                                      | 1<br>Lee<br>Thursday, 11/4/2021<br><br>\$∕0800-2000                                                                                                    | gend: Start/end of a<br>Friday, 11/5/2021<br><br>\$∕0800-2000                                                                                    | a payroll week                                                                                     | lled visit                                                                                     | e   ∑ Absence                                                                                                    | to work these hours<br>Tuesday, 11/9/2021<br>                                                      | Might work these hours     Total Scheduled Hours                         | s<br>Acti   |
| Show   | w availability informa<br>Caregiver C<br>Amm I Will O<br>LIS-1333<br>Singer D Adele O                                                                                                    | tion<br>Wednesday, 11/3/2021<br><br>\$*0800-2000<br>\$\$1300-1700                                     | thursday, 11/4/2021                                                                                                    | gend: Start/end of a<br>Friday, 11/5/2021<br><br>\$0800-2000<br>@1300-1700                                                                       | a payroll week                                                                                     | uled visit                                                                                     | <ul> <li>► Absence   ♥ Prefet</li> <li>Monday, 11/8/2021</li> <li>-</li> <li></li> <li>Ø0800-2000</li> <li></li> <li></li></ul> | ers to work these hours<br>Tuesday, 11/9/2021<br>                                                  | V Might work these hours Total Scheduled Hours 0 20:00                   | s<br>Acti   |
| Show   | Arm I Will Caregiver Caregiver Careg | tion<br>Wednesday, 11/3/2021<br><br>∳0800-2000<br>2000-2000<br>2000-2000<br>2000-0800                 | thursday, 11/4/2021                                                                                                    | gend: Start/end of a<br>Friday, 11/5/2021<br><br>\$0800-2000<br>\$1300-1700<br>\$0800-0800                                                       | x payroll week   ☆ Schedd<br>Saturday, 11/6/2021<br><br>✓ 1200-1800<br><br>ॐ0800-0800              | uled visit                                                                                     | Absence   ♥ Prefet Monday, 11/8/2021      ♥ 0800-2000     1300-1700     ♥ 0800-0800                                                                                                    | rs to work these hours<br>Tuesday, 11/9/2021<br>→<br>0800-2000<br>→<br>1300-1700<br>→<br>0800-0800 | Might work these hours<br>Total Scheduled Hours<br>0<br>20:00            | s<br>Acti   |
| Show   | w availability informa<br>Caregiver<br>Amm I Will<br>LIS-1333<br>Singer D Adele<br>LIS-1334                                                                                                    | tion<br>Wednesday, 11/3/2021<br><br>✓0800-2000<br>@1300-1700<br>✓0800-0800<br>✓ Live-In               | thursday, 11/4/2021       \$0800-2000     \$1300-1700     \$0800-0800     \$Uee.in     therein                                                                                                    | gend: Start/end of a<br>Friday, 11/5/2021<br>                                                                                                    | x payroll week   ☆ Schedd<br>Saturday, 11/6/2021<br><br>✓ 1200-1800<br><br>ジ0800-0800<br>✓ Live-In | Iled visit   ☐ In Service<br>Sunday, 11/7/2021<br><br>✓1200-1800<br><br>Ø800-0800<br>✓ Live-In | Absence   ♦ Prefet Monday, 11/8/2021           ♦ 0800-2000       월 1300-1700       ♥ 0800-0800       ♥ Use-in                                                                                                    | to work these hours     Tuesday, 11/9/2021                                                         | Might work these hours Total Scheduled Hours 0 20:00                     | s<br>Acti   |
| Shov   | w availability informa<br>Caregiver :<br>Amm I Will 0<br>LIS-1333<br>Singer D Adele 0<br>LIS-1334<br>Boyd Patti 0<br>LIS-1345                                                                                                    | tion<br>wednesday, 11/3/2021<br><br>♥0800-2000<br>20800-2000<br>20800-0800<br>♥ Live-In<br>20800-1200 |                                                                                                    | start/end of 2<br>Friday, 11/5/2021<br>→<br>20800-2000<br>\$ 0800-2000<br>\$ 0800-0800<br>\$ Uve±in<br>\$ 0800-0200<br>\$ Uve±in<br>\$ 0800-0200 | payroll week   ☆ Schedd<br>Saturday, 11/6/2021                                                     | lled visit                                                                                     | Absence   ♥ Prefe Monday, 11/8/2021     ♥ 0800-2000     Bi1300-1700     ♥ 0800-0800     ♥ Live-In     Bi0800-1200                                                                                                    | to work these hours     Tuesday, 11/9/2021                                                         | Might work these hours<br>Total Scheduled Hours<br>0<br>20:00<br>20:00   | s<br>Action |
| Shou   | w availability informa<br>Caregiver :<br>Amm I Will 0<br>LIS-1333<br>Singer D Adele 0<br>LIS-1334<br>Boyd Patti 0<br>LIS-1345                                                                                                    | Uon<br>Wednesday, 11/3/2021<br>-<br>✓0800-2000<br>2000-0800<br>✓0800-0800<br>✓0800-1200<br>✓0800-0800 | Chursday, 11/4/2021     Common Common | Start/end of z<br>Friday, 11/5/2021<br>-<br>-<br>-<br>-<br>-<br>-<br>-<br>-<br>-<br>-<br>-<br>-<br>-                                             | payroll week   중 Schedi     Saturday, 11/6/2021                                                    | iled visit   ☐ In Service<br>Sunday, 11/7/2021                                                 | Absence   ♥ Prefs Monday, 11/8/2021     ♥0800-2000     1300-1700     ♥0800-0800     ↓Live-In     100800-1200     ♥0800-0800     ↓Live-In                                                                                                    | ers to work these hours<br>Tuesday, 11/9/2021                                                      | V Might work these hours<br>Total Scheduled Hours<br>0<br>20:00<br>20:00 | s<br>Actio  |

Availability Search: Search Results (Caregiver Availability and Shift Preferences)

|   | Component  | Description                                                                                                    |
|---|------------|----------------------------------------------------------------------------------------------------|
| 1 | Legend     | Defines the various corresponding icons that appear throughout the page displaying the <i>Start/End of Week</i> , <i>Scheduled Visits</i> , <i>In Service</i> , <i>Absence</i> , <i>Prefers to Work</i> , and <i>Might Work</i> . |
| 2 | Caregivers | A list of Caregivers found according to entered search criteria. Hovering<br>over the (i) icon opens a pop-up window displaying the Caregiver inform-<br>ation (as seen in the image below).                                      |
|   |            | View Caregiver Profile<br>Assign to Shift<br>Caregiver Information                                                                                                    |

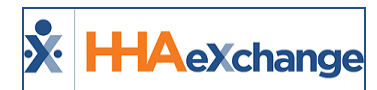

|   | Component             | Description                                                                                                    |
|---|-----------------------|----------------------------------------------------------------------------------------------------|
|   |                       | View Caregiver Profile or Assign to Shift options are available at the bot-<br>tom of the window.                                             |
| 3 | Caregiver Preferences | Displays a weekly view of the schedule the Caregiver prefers to work.                                                                         |
| 4 | Notes                 | A blue note icon indicates an existing note entered for a Caregiver. Hover-<br>ing over the note icon displays a tool tip with the note text. |

An **Availability Last Updated** (sortable) column has been added to the *Caregiver General Availability* and *Fill a Specific Shift* pages, as seen in the following image.

|                  | Legend:<br>these he     | Start/end ours                             | of a payroll we        | ek   🏛 Schedu          | led visit   🗔 Iı       | n Service   🗓 A        | lbsence   🞸 Pr         | efers to work t             | these hours   🗸 M                 | light work |
|------------------|-------------------------|--------------------------------------------|------------------------|------------------------|------------------------|------------------------|------------------------|-----------------------------|-----------------------------------|------------|
| Caregiver<br>¢   | Wednesday,<br>5/11/2022 | Thursday,<br>5/12/2022                     | Friday,<br>5/13/2022   | Saturday,<br>5/14/2022 | Sunday,<br>5/15/2022   | Monday,<br>5/16/2022   | Tuesday,<br>5/17/2022  | Total<br>Scheduled<br>Hours | Availability<br>Last<br>Updated 🗸 | Actions    |
| Pacino Al        |                         |                                            |                        |                        |                        |                        |                        | 0                           | 03/24/2022                        |            |
| QUE-1008         |                         |                                            |                        | ✓ Live-In              | <b>ॐ</b> 0800-<br>2000 | <b>ॐ</b> 1000-<br>1200 |                        |                             |                                   |            |
| Sheeran Ed       |                         |                                            |                        |                        |                        |                        |                        | 0                           | 03/24/2022                        |            |
| MIA-1016         | <b>ॐ</b> 0800-0800      | <b>ॐ</b> 0800-<br>0800<br><b>ॐ</b> Live-In | <b>ॐ</b> 0800-<br>0800 | <b>ॐ</b> 0800-<br>0800 | <b>ॐ</b> 0800-<br>0800 | <b>ॐ</b> 0800-<br>0800 | <b>ॐ</b> 0800-<br>0800 |                             |                                   |            |
| Burruss<br>Kandi | <b>20215-0230</b>       |                                            |                        |                        |                        |                        |                        | 01:15                       | 03/21/2022                        |            |
| <br>MIA-1018     |                         | <b>\$</b> 0800-<br>2300                    | <b>ॐ</b> 0800-<br>0900 | ✓0800-<br>2200         | <b>ॐ</b> 0000-<br>0100 | <b>⊘</b> 0800-<br>2300 | <b>ॐ</b> 0800-<br>2300 | ا                           |                                   |            |

Caregiver Availability: Availability Last Updated Column

### **Map View**

Select the *Map View* tab to see selected mapped Caregivers, as illustrated in the following image. To view unmapped Caregivers, click on the *Unmapped Caregivers* button to the right of the **Search Results** label to open the *Unmapped Caregivers* window, as illustrated in the image below.

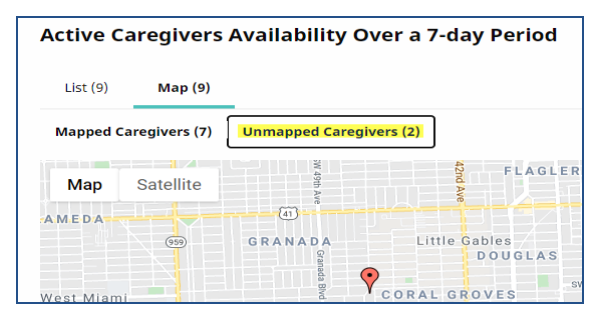

Map View: Mapped Caregivers

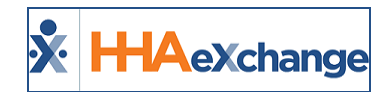

|                   | caregiver code | Office          | Address                               |
|-------------------|----------------|-----------------|---------------------------------------|
| mm I Will         | LIS-1333       | Lisset's Office | 1234 Brickell Avenue MIAMI, FL, 33132 |
| amer Miriam       | LIS-1599       | Lisset's Office |                                       |
| Previous 1 Next » |                |                 | 1 - 2 of 2                            |

#### **Unmapped Caregivers Window**

*Unmapped Caregivers* are a result of incomplete or incorrect address information entered for a Caregiver in the Caregiver Profile. In these cases, the Google application is unable to locate the address. For example, if only a **City**, **State**, and **Zip** is entered in the Caregiver Profile without an **Address**, then the Caregiver cannot be mapped.

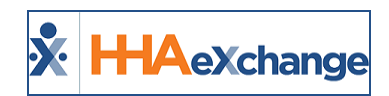

# **Caregiver Availability Bulk Edit**

Providers can edit Caregiver availability for multiple Caregiver profiles at a time directly from the *Caregiver General Availability* search page (*Caregiver > Search Caregiver (New) > General Caregiver Availability*). This efficient method eliminates the need to go from profile to profile to maintain information updated.

On the *Caregiver General Availability* search page, select the applicable **Office** to generate a search. Click on the *Bulk Actions* dropdown and select *Edit Availability*, as seen in the following image.

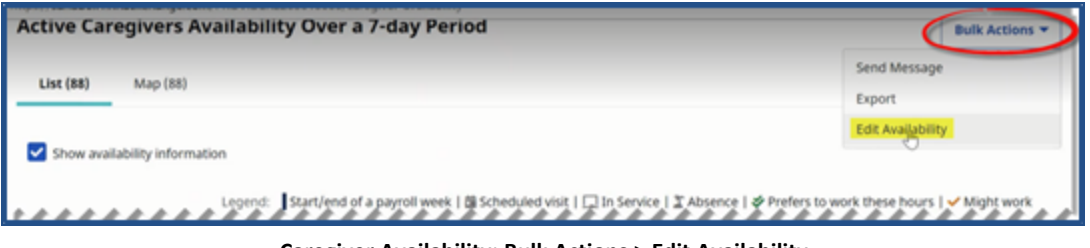

Caregiver Availability: Bulk Actions > Edit Availability

A list of available Caregivers is generated with expand (+) options to the left of each name. Select the + to expand availability options for a Caregiver, as seen below.

| l |
|---|
| l |
|   |
|   |

Expand to Edit Availability

The availability schedule opens for the selected Caregiver. Make the desired changes.

| Monday   | Tuesday  | Wednesday | Thursday | Friday   | Saturday     | Sunday     |
|----------|----------|-----------|----------|----------|--------------|------------|
| Select * | Select * | Select +  | Select * | Select * | Might Work * | Preferred  |
| P        |          |           |          |          |              | 0900 - 200 |
| Live-In  | Live-In  | Uve-In    | Uve-In   | Live-In  | 🛃 Live-In    | Uve-In     |

Expand another Caregiver to edit availability.

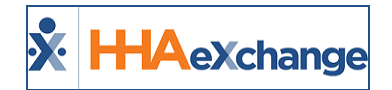

| dit Availabil    | ity             |             |             |             |             | >           |
|------------------|-----------------|-------------|-------------|-------------|-------------|-------------|
| + Pacino Al [ Co | ode: QUE-1008 ] |             |             |             |             |             |
| Negron Luisa     | Code: QUE-1010  | 1           |             |             |             |             |
| Monday           | Tuesday         | Wednesday   | Thursday    | Friday      | Saturday    | Sunday      |
| Preferred +      | Preferred *     | Preferred * | Select *    | Preferred * | Preferred * | Preferred * |
| 0800 - 0800      | 0800 - 0800     | 0800 - 0800 | 0000 - 0000 | 0800 - 0800 | 0800 - 0800 | 0800 - 0800 |

Edit Availability for Another Caregiver

Once complete, scroll to the bottom of the page and click *Save*.

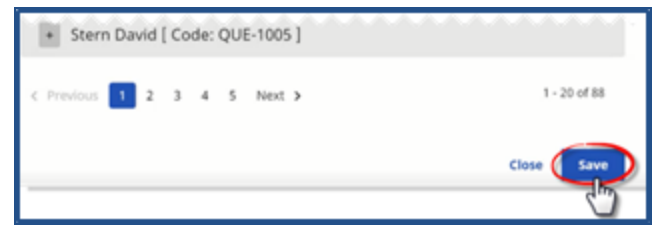

Saving Caregiver Availability

The system alerts of a successful update.

| Edit Availability            | Availability upplated successfully. |  |
|------------------------------|-------------------------------------|--|
| Pacino Al [ Code: QUE-1008 ] |                                     |  |

Availability Updated Successfully

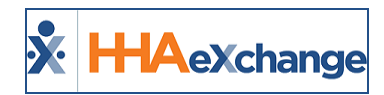

# **Bulk Action Export**

An *Export* option has been added to the *Bulk Actions* button (as seen in the following image) to generate an Excel report of the Search Results.

| Caregiv   | ers                  |                 |              |         |         |                |             | Bulk Actions 🔻 |
|-----------|----------------------|-----------------|--------------|---------|---------|----------------|-------------|----------------|
| List (437 | <b>6)</b> Map (4376) |                 |              |         |         |                | Send Messag | je             |
|           | <b>(</b> )           |                 |              |         |         |                | Export      |                |
|           | Carogiuar *          | Dissipling(s) * |              | Rhone * | Email A | Contact Nothed | Status A    | Actions        |
|           |                      | Discipline(s) ÷ | Address +    | Fhone - | Email + |                | Status +    | Actions        |
|           |                      | RN, OT          | ALC: NAME OF |         |         |                | Active      |                |

**Bulk Actions: Export** 

The results are generated in an Excel format CSV file, as seen below.

| 6        | - ∽•¢ آ                                |                |                        |                   |                  |                   | SearchCaregivers.c          | sv - Excel        |
|----------|----------------------------------------|----------------|------------------------|-------------------|------------------|-------------------|-----------------------------|-------------------|
| F        | ile Home Insert                        | Page Layout    | Formulas Dat           | a Review Vie      | ew ♀ Tell me wh  | at you want to do |                             |                   |
|          | Cut                                    | Calibri 🔹 11   | • A A =                | ≝ ≡ ≫∗            | 🚏 Wrap Text      | General           | •                           | Normal            |
| Pas<br>• | te 🎸 Format Painter                    | B I <u>U</u> - | <u></u> • <u>A</u> • ≡ | ≡ ≡ € €           | 📑 Merge & Center | - 9 - % • 50      | Conditional<br>Formatting * | Format as Table • |
|          | Clipboard 🕫                            | Font           | G                      | Alignm            | ient             | 5 Number          | r <sub>2</sub>              |                   |
| C1       | • I X                                  | √ fx           | Discipline             |                   |                  |                   |                             |                   |
|          |                                        |                |                        |                   |                  |                   |                             |                   |
|          | A                                      | В              | C                      | D                 | E                | F                 | G                           | H I               |
| 1        | Caregiver                              | Caregiver Code | Discipline             | Address           | Phone            | Email             | Contact-Method              | Status            |
| 2        | Shah PCACG6                            | 500-2064       | PCA                    | NEW YORK, NY, 1   | 0001             |                   |                             | Active            |
| 3        | Shah Mosam                             | HHA-2094       | RN, LPN, PT            | ALAMO, TN, 3800   | 1                |                   |                             | Active            |
| 4        | Johnson Aaron                          | Nik-2153       | PCA, HHA               | ALAMO, TN, 3800   | 1                |                   |                             | Active            |
| 5        | Johnson Aaron                          | Nik-2162       | RN, LPN                | ALAMO, TN, 3800   | 1                |                   |                             | Active            |
| 6        | Johnson Aaron                          | Nik-2187       | PCA, HHA               | ALAMO, TN, 3800   | 1                |                   |                             | Active            |
| 7        | Shah Prushthi                          | EXQ-2253       | PCA, HHA               | Address Steet 1 N | EW YORK, NY, 100 | 010               |                             | Active            |
| 8        | fø <sup>ll f</sup> g e <sup>nl</sup> g | FXQ- 257       | PCAHMA                 | 65154             |                  |                   |                             | A tive            |
|          |                                        |                |                        |                   |                  |                   |                             |                   |
| 26       | flower andy                            | HHA-121δ       | PLA                    | NEW YORK, NY, 1   | 0001             |                   |                             | Active            |
| 29       | SkilledCG 66455                        | EXQ-1249       | RN, LPN, Other         | Church Street 1st | 972-511-1222     | ecanarys.suma@ex  | Email                       | Active            |
| 30       | NonSkilledCG 66456                     | EXQ-1254       | PCA, HHA, Othe         | CHURCH STREET     | 972-511-1222     | ecanarys.suma@ex  | Email                       | Active            |
| -        | > SearchCare                           | givers (+)     |                        |                   |                  |                   |                             |                   |

**Caregiver Search: Export File** 

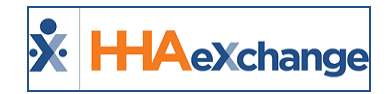

# **Fill a Specific Shift**

Tip: You can press Ctrl-F on your keyboard to search this topic.

To search for Caregivers to fill a specific shift, select the **Fill a Specific Shift** tab on the *Caregiver Search* page. Once selected, additional filter fields appear to include **Patient**, **Date**, and **Shift** (all required as denoted by a red asterisk). In the <u>+Advanced Filters</u> section, other search options are available including a **Tolerance Window** to search by a Caregiver's live location as well as **Payroll Restrictions**, as seen in the following image. Refer to the Caregiver Live Location and the Payroll Restrictions respective sections below for details.

| Caregivers Caregiver General Available Nill & Specific Shift                                                                                                    |                                                                                                    |                                |                              |
|----------------------------------------------------------------------------------------------------|----------------------------------------------------------------------------------------------------|--------------------------------|------------------------------|
| Search to Fill a Specific Shift @                                                                                                    |                                                                                                    |                                |                              |
| Office                                                                                                    | Patient *                                                                                                    | Date *                         | Sub -                        |
| 0fter +                                                                                                    | Trainor Will (US-7897854854321417) x                                                                                                    | 16/26/2622                     | 0800-1300 (HSK): Temp Temp + |
|                                                                                                    | Error patient name                                                                                                    |                                |                              |
| <ul> <li>Advanced Fitters</li> </ul>                                                                                                    |                                                                                                    |                                |                              |
| Available to Work                                                                                                    |                                                                                                    |                                |                              |
| Monday Turniay                                                                                                    | Windnesday                                                                                                    | Thursday                       | Briday                       |
|                                                                                                    | 0 0                                                                                                    | 0 0 00.00 AM 0 01.00 PM        | 0 0 0                        |
| Uveln Uveln                                                                                                    | Usets                                                                                                    | Useh                           | Uvelh                        |
| Interior Index                                                                                                    |                                                                                                    |                                |                              |
|                                                                                                    | 0 -: 0                                                                                                    |                                |                              |
| Contraction of the second second seco |                                                                                                    |                                |                              |
| U web U web                                                                                                    |                                                                                                    |                                |                              |
| ham                                                                                                    | branch                                                                                                    | Location                       | Discipline                   |
| Al .                                                                                                    | Al .                                                                                                    | Al •                           | HSK .                        |
| for the                                                                                                    |                                                                                                    | Annual Rest.                   |                              |
| A                                                                                                    | A                                                                                                    |                                |                              |
| •                                                                                                    |                                                                                                    |                                |                              |
| freiner r                                                                                                    | Active .                                                                                                    | At                             | () selected)                 |
|                                                                                                    |                                                                                                    |                                |                              |
| Street Address                                                                                                    | City                                                                                                    | State                          | Dep                          |
| as nex reperts                                                                                                    | and and a second second s |                                | M-W                          |
| Distance Fram Address                                                                                                    | Talerance Window O                                                                                                    |                                | Compliance                   |
|                                                                                                    | Minutes before inst Start                                                                                                    | Include Unscheduled Caregivers | Al                           |
| Payrul Restrictions                                                                                                    | EV/ Utiliaritien                                                                                                    |                                |                              |
| Seen Option(3)                                                                                                    | Greater than +                                                                                                    |                                |                              |
|                                                                                                    |                                                                                                    | Worked with Papers             |                              |
|                                                                                                    |                                                                                                    |                                |                              |
| Search Reset                                                                                                    |                                                                                                    |                                |                              |

Caregiver Search: Fill A Shift (Added Filter Fields)

To ensure that a Caregiver is scheduled for a Patient in a corresponding office, the **Office** field becomes unavailable once a Patient is selected on the *Fill a Specific Shift* Caregiver Search page. The **Patient Address** field is automatically as well as the **City**, **State**, and **Zip** fields populate on the screen as seen in the following image above. Once all search parameters are chosen, click on the *Search* button.

The **Patient** field (required when using *Fill a Specific Shift* searches) has auto-suggest functionality to populate the Patient's Name and Patient ID, as seen in the image below.

| will                    |               | × |
|-------------------------|---------------|---|
| Trainor Will (LIS-78976 | 654654321417) |   |

Auto-Suggest Patient Field

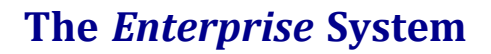

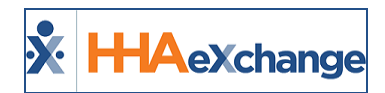

Select the calendar icon on the **Date** field to see the highlighted scheduled visits for the selected Patient.

| D | ate * |        |    |    |    |    |    |  |
|---|-------|--------|----|----|----|----|----|--|
| ŀ | 11/08 | /2021  |    |    |    |    |    |  |
|   | NO\   | / 2021 | Ŧ  |    |    | <  | >  |  |
|   | s     | М      | т  | W  | Т  | F  | s  |  |
|   | NO    | /      |    |    |    |    |    |  |
|   |       | 1      | 2  | 3  | 4  | 5  | 6  |  |
|   | 7     | 8      | 9  | 10 | 11 | 12 | 13 |  |
|   | 14    | 15     | 16 | 17 | 18 | 19 | 20 |  |
|   | 21    | 22     | 23 | 24 | 25 | 26 | 27 |  |
| L | 28    | 29     | 30 |    |    |    |    |  |
|   |       |        |    |    |    |    |    |  |

Date Field: Scheduled Visit(s)

Select the shift from the **Shift** dropdown field. If a Patient has more than one visit on the selected date, then those shifts appear in this dropdown.

| Shift *                    |  |  |  |  |  |
|----------------------------|--|--|--|--|--|
| 1000-1400 (HSK): Temp Temp |  |  |  |  |  |
| Select                     |  |  |  |  |  |
| 1000-1400 (HSK): Temp Temp |  |  |  |  |  |

Shift Field

# **Assigning a Caregiver**

On the *Search Results*, click on the <u>Caregiver Name</u> (link) to access a quick-view popup window providing Caregiver information such as **Name**, **Status**, **Gender**, **Address**, and **Phone**. Click on *Assign to Shift* to assign the Caregiver or click on *View Caregiver Profile* to access the Caregiver Profile.

Selecting **Assign to Shift** assigns the visit to the Caregiver. On the Schedule tab the Caregiver name and Code populate in the Caregiver Code field (as seen in the image below).

### The Enterprise System

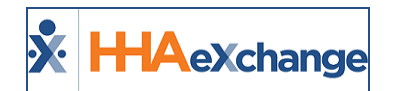

| Show | availability info               | ormation                       |           |
|------|---------------------------------|--------------------------------|-----------|
|      | Caregiver ‡                     | Distance 💠                     | Monday, 1 |
|      | Chio Teresa                     | 6.70                           |           |
|      | Chio Tere                       | esa                            | 30        |
|      | Code                            | LIS-1600                       |           |
|      | Status                          | Active                         |           |
|      | <b>r v</b>                      |                                |           |
|      | Language                        | English, Spanish,<br>Mandarin  |           |
|      | Discipline                      | PCA, HHA, HSK, HN              | IK, PA    |
|      | Last Date<br>Worked             | 05/30/2019                     |           |
|      | View Caregivi<br>Assign to Shit | er Profile<br>f <mark>t</mark> |           |

Assign Caregiver to Shift

| Schedule  | Visit Info                  | Bill Info | 1              | Verification                |                           |                |
|-----------|-----------------------------|-----------|----------------|-----------------------------|---------------------------|----------------|
| Schedule: |                             |           |                |                             |                           | <u>History</u> |
| * Sche    | dule Time: 1000 - 1400      | Temporary |                | Caregiver Code              | LIS-1600 ?<br>Chio Teresa | Temporary      |
|           | POC:Select                  | *         |                | Assignment II<br>* Pay Code | : 100600                  |                |
| * Prim    | ary bill to: Amazing Health | ~         | <u>History</u> | Secondary bill t            | o:Select 🗸 🤇              | History        |
| * Ser     | rvice Code: HSK Hrly_ANT    | ~         |                | Service Cod                 | e:Select 🗸                |                |
|           | * <b>H:</b> 04 <b>M:</b> 00 |           |                |                             | H:M:                      |                |

Visit Schedule Tab: Caregiver Assigned to Shift

A **Worked with Patient** checkbox is available under the <u>Advanced Filters</u> section, as seen in the image below. When selected, the search results yield a list of Caregivers who have previously worked with the Patient in the last 3 months from the search date (with at least 1 confirmed visit).

| · · · · · · · · · · · · · · · · · · · | ·                    |                  |                           |
|---------------------------------------|----------------------|------------------|---------------------------|
| Street Address                        | City                 | State            | Zip Distance From Address |
| 28 West Flagler St                    | MIAMI                | FL *             | 33130                     |
| Compliance                            | Payroll Restrictions | EVV Utilization  |                           |
| All                                   | Select Option(s) 🔹   | Greater than 🔻 % | Vorked with Patient       |
| Search Reset                          |                      |                  |                           |
| ***********                           |                      | ***********      |                           |

Fill a Specific Shift: Advanced Filters: Worked with Patient Field

### **Case Broadcasting via the Fill a Shift Option**

From anywhere a *Matching Caregivers* Case Broadcast is initiated, the system routes to the *Caregiver Communication/Availability* module to the **Fill a Specific Shift** option. For example, the image below illustrates a search via the Visit Search function (*Visit > Visit Search*) where a *Matching Caregiver* search is performed to fill a shift.

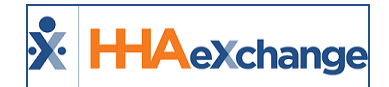

|                |                       |                    |               |                    | Enterpris       | e 21.03.01 HHAWIPOO | 52 (Chrome/89.0 | .4389          | 9.82     | ) chro | me 89 (Doc C             | hrome 89) 3,                 | /12 14            |
|----------------|-----------------------|--------------------|---------------|--------------------|-----------------|---------------------|-----------------|----------------|----------|--------|--------------------------|------------------------------|-------------------|
|                |                       |                    |               |                    |                 |                     |                 |                |          |        |                          |                              |                   |
|                | To Date               | : 03/21/2021       | 1             |                    | Office(s): All  | Ŧ                   |                 | D              | isci     | pline: | All                      |                              | •                 |
|                | Patient First Name    | :                  |               | Adı                | nission ID:     |                     |                 |                | Con      | tract: | All                      | -                            | •                 |
| •              | Patient Team          | : All              | •             | Patien             | t Location: All | ٣                   | Patient Branch: |                |          | All    |                          | •                            |                   |
|                | Caregiver First Name: |                    |               | Caregiver Code:    |                 |                     | A               | Assignment ID: |          |        |                          |                              |                   |
| •              | Caregiver Location    | : All              | •             | Caregiv            | er Branch: All  | ۲                   |                 | Ti             | me       | sheet: | All                      |                              | •                 |
|                | Paid                  | : All 🗸            |               | Search Open        | Schedules: 🗌    |                     |                 |                |          |        |                          |                              |                   |
| Call In : 0    | Total Call Out : 0    |                    | Search        |                    |                 |                     |                 |                |          |        | Page Lo                  | ided in 20.55<br>Page        | i9 seco<br>e 1 of |
| tient Name     | Caregiver Code        | Caregiver Name     | Assignment ID | Office             | Visit Date 👻    | Schedule            | Visit           | <u>I</u>       | <u>D</u> | Billed | P Contract               | Discipline                   |                   |
| 04 Discharge   | 2323                  | 1114 34 Production | 002323        | Excellence QA Team | 03/21/2021      | 0200-0300           |                 | N P            | v        | N      | N Discount<br>Contract H | нна                          | 省 🗞               |
| 04 Discharge   | 2323                  | 1114 34 Production | 002323        | Excellence QA Team | 03/20/2021      | 0200-0300           |                 | N P            | V        | N      | N Discount<br>Contract H | нна                          | 🚰 🙉               |
| Y Prebilling A | 2323                  | 1114 34 Production | 002323        | Excellence QA Team | 03/19/2021      | 2200-2300           |                 | N I            | N        | N      | N Krunal_LIC             | нна                          | 省 🙉               |
| 04 Discharge   | 2323                  | 1114 34 Production | 002323        | Excellence QA Team | 03/19/2021      | 0530-0545           |                 | N P            | V        | N      | N Private Qui            | ck Broadcast<br>ching Caregi | vers              |
| 04 Discharge   | 2323                  | 1114 34 Production | 002323        | Excellence QA Team | 03/19/2021      | 0200-0300           |                 | N P            | N        | N      | N Discount<br>Contract H | HHA                          | <b>4</b> 🔍        |
| 04 Discharge   | 2323                  | 1114 34 Production | 002323        | Excellence QA Team | 03/18/2021      | 0200-0300           |                 | N P            | N        | N      | N Discount               | нна                          | 省 🙉               |

Visit Search Page: Searching for Matching Caregivers

Once *Matching Caregivers* is selected, the Provider is routed to the Caregiver Search/Availability module. Note that the **Patient**, **Date**, and **Shift** fields are automatically filled in the criteria. Select additional options, if desired.

| ill a Specific Shift     |                                   |                   |                            |   |
|--------------------------|-----------------------------------|-------------------|----------------------------|---|
| earch to Fill a Specific | Shift                             |                   |                            |   |
| office                   | Patient *                         | Date *            | Shift *                    |   |
| All                      | ▼ Trainor Will (LIS-7897654654321 | 417) × 11/08/2021 | 1000-1400 (HSK): Temp Temp | v |
|                          | Enter patient name                |                   |                            |   |
| Advanced Filters         | Enter patient name                |                   |                            |   |
|                          |                                   |                   |                            |   |
| Search Reset             |                                   |                   |                            |   |
|                          |                                   |                   |                            |   |
|                          |                                   |                   |                            |   |

Caregiver Search: Fill a Specific Shift Option

## Fill a Specific Shift: Display Patient Location on Map

Just as the Caregiver can be seen on the *Map View*, the Patient locator is seen as a blue pin when generating a Caregiver Search using the **Fill a Specific Shift** option. This helps to easily determine the Patient's location (blue pin) relative to the surrounding Caregivers (red pins), as seen in the following image.

Hover over the Patient location pin to view the Patient's information: Patient Name, Address, Phone Number, and Coordinator.

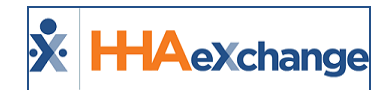

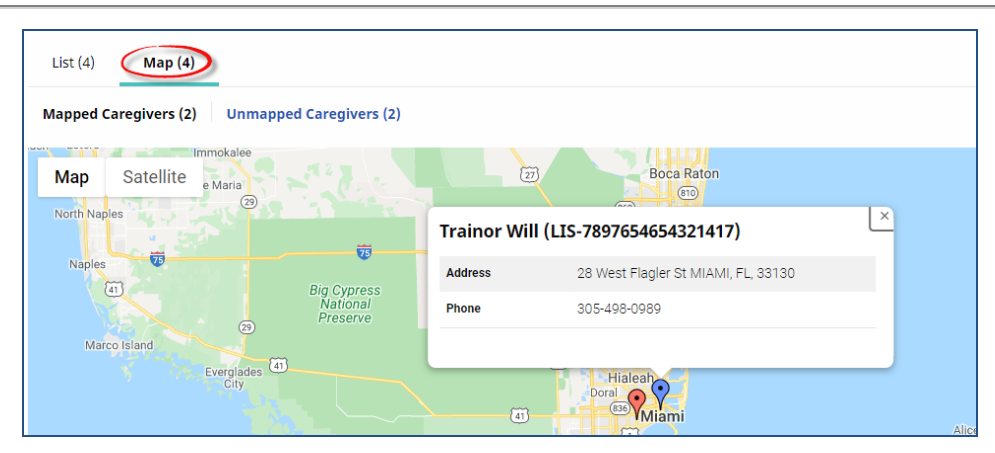

Fill a Specific Shift: Patient Locator on the Map View

## **Payroll Values in Advanced Filters**

In the **Fill a Specific Shift** option, under the *Advanced Filters* section, payroll overtime rules values have been added to the **Payroll Restrictions** filter field, selected to exclude Caregivers from a search with overtime potential. The following table contains the values and descriptions.

| Value           | Select to                                                                                                    |
|-----------------|----------------------------------------------------------------------------------------------------|
| 40 Hour OT      | generate searches for Caregivers who have not exceeded the 40-hour over-<br>time rule.                                                                       |
| 7 Day OT        | exclude any Caregiver who has been scheduled for visits for 6 consecutive days from the selected shift to fill.                                              |
| Spread of Hours | exclude any Caregiver who is already scheduled to work on the same day<br>as the open shift and the scheduled visit is 10 hours from the unstaffed<br>shift. |

Note: Search results do not include Missed visits and visits with a Non Payable Pay Code.

## **Exclude from Overtime Pay Code Setting**

**Payroll Restrictions** work based on the **Exclude from OT** setting at the Caregiver Pay Code level (**Admin** > **Reference Table Management** > **Caregiver Pay Code**), to help control overtime (as illustrated in the following image). Payroll Restriction rules do not apply to those Providers who use Custom Payroll rules.

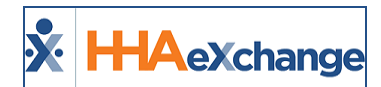

| IHA Exchange - Caregiver Pay Code                  | ×       |
|----------------------------------------------------|---------|
| Caregiver Pay Code                                 | History |
| * Discipline: HHA 🗸                                |         |
| * Payroll Configuration: Default Payroll Setup 🗸 🕻 |         |
| * Pay Code: HHA Holiday (1                         |         |
| Default Visit Rate: 🗹 🚺                            |         |
| Default Travel Time Rate: 🗹 🚺                      |         |
| Default Off Duty Time Rate: 🗹 🚺                    |         |
| Default In-Service Rate: 🗹 👔                       |         |
| Exclude from Overtime: 🔤 🚺                         |         |
| Default Mileage Rate: 🗹 👔                          |         |
| Status: Active                                     |         |
| Save Cancel                                        |         |

Caregiver Pay Code: Exclude from Overtime Checkbox

When the **Exclude from Overtime** option is selected at the Pay Code level, any visit with the assigned Pay Code is not considered in the Caregiver Search/Availability overtime rules to include: *40 Hour OT*, *7 Day OT*, and *Spread of Hours*.

| F | Payroll Restrictions |  |  |  |  |  |  |  |  |
|---|----------------------|--|--|--|--|--|--|--|--|
| [ | Select Option(s)     |  |  |  |  |  |  |  |  |
|   | Filter               |  |  |  |  |  |  |  |  |
|   |                      |  |  |  |  |  |  |  |  |
|   | 🗆 40 Hour OT         |  |  |  |  |  |  |  |  |
|   | 🗌 7 Day OT           |  |  |  |  |  |  |  |  |
| ſ | Spread of Hours      |  |  |  |  |  |  |  |  |
| U |                      |  |  |  |  |  |  |  |  |

Fill a Specific Shift: Payroll Restrictions

# **Highlight Payroll Week Ending Date on Availability**

With the **Fill a Specific Shift** option, the Payroll Week Ending separator (based on the Payroll **Week End***ing Day* configurations for an office) can be seen in the search results for visibility when assigning a shift (as illustrated in the following image).

|                | Legend:               | Start/end of a page    | <mark>yroll week</mark>   🛗 Schedu | led visit   🗔 In Service | e   🖺 Absence   🞸 P   | refers to work these    | hours   🗸 Might wo    | ork these hours      |
|----------------|-----------------------|------------------------|------------------------------------|--------------------------|-----------------------|-------------------------|-----------------------|----------------------|
| Caregiver 😄    | Monday,<br>10/11/2021 | Tuesday,<br>10/12/2021 | Wednesday,<br>10/13/2021           | Thursday,<br>10/14/2021  | Friday,<br>10/15/2021 | Saturday,<br>10/16/2021 | Sunday,<br>10/17/2021 | Total Scheo<br>Hours |
| Pacino Al      | -                     | -                      |                                    |                          |                       |                         |                       | 0                    |
| QUE-1008       |                       |                        |                                    |                          | -                     | 🗸 Live-In               | \$0800-2000           |                      |
| Negron Luisa 🜖 |                       |                        |                                    |                          |                       |                         |                       | 0                    |
| QUE-1010       | ₩0800-0800            | \$0800-0800            | \$0800-0800                        | \$0800-0800              | \$0800-0800           | \$0800-0800             | \$0800-0800           |                      |
| Cass Tony 🕚    |                       |                        |                                    |                          |                       |                         |                       | 0                    |
| QUE-1011       | \$0800-0800           | \$0800-0800            | <b>\$</b> 0800-0800                | \$0800-0800              | \$0800-0800           | \$0800-0800             | \$0800-0800           |                      |

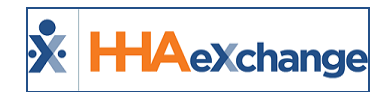

#### Fill a Shift Caregiver Search: Payroll Week Ending Day

**Note:** If multiple offices are selected with a common **Week Ending Day**, then the separation details (Payroll Week Ending Day) are also displayed. Separation details are not visible if the multiple offices have different Payroll Week Ending Days.

### **Highlight Seventh Consecutive Shift**

On the **Fill a Specific Shift** Search Results, if the Caregiver has a seventh Consecutive Shift, then the cell is highlighted in yellow. This is a visual indicator for Providers to prevent OT when scheduling Caregivers. Essentially, if a Caregiver works 7 days in a row, regardless of the number of hours worked, they receive OT on the seventh day.

| Caregiver Search                                |                               |                                                             |                                                | Collapse 🛛                    |
|-------------------------------------------------|-------------------------------|-------------------------------------------------------------|------------------------------------------------|-------------------------------|
| ○ Caregiver Search ○ Availability Search ● Fill | a Shift                       |                                                             |                                                |                               |
| Office(s)*                                      | Team                          | Branch                                                      | Location                                       |                               |
| Excellence QA Team 🗸                            | All                           | ✓ All                                                       | ✓ All                                          | ~                             |
| Patient*                                        | Date*                         | Shift*                                                      |                                                |                               |
| raj98 raj98 (EXQ-9000205985385306) ×            | 01/22/2021                    | 0100-2300 (PCA): Pandey Mahes                               | v                                              |                               |
| Discipline                                      | Language                      | Туре                                                        | Status                                         |                               |
| All                                             | Albanian                      | ✓ All                                                       | ✓ Active                                       | ~                             |
| Gender                                          | State                         | City                                                        | Zip                                            | Distance from Zip (Miles)     |
| All                                             | All                           | ·                                                           |                                                |                               |
|                                                 |                               |                                                             | From Patient Address:                          | PLEASANTON, CA, 94566         |
| Availability                                    | Preferences                   |                                                             |                                                |                               |
| All                                             | All                           | ~                                                           |                                                |                               |
| Daily Availability                              |                               |                                                             |                                                |                               |
| Monday Tuesday -                                | Wednesday - Thursday          | - Friday 0100 - 2300 Saturda                                | y - Sunday -                                   | ]                             |
| Live-In                                         | Live-In                       | Live-In Live-                                               | -In Live-In                                    |                               |
| + Advanced Filters                              |                               |                                                             |                                                |                               |
|                                                 |                               | Search                                                      |                                                |                               |
|                                                 |                               |                                                             |                                                |                               |
| List View Map view                              |                               |                                                             |                                                | Bulk Actions                  |
| Search Results (4)                              |                               |                                                             |                                                | Page 1 of 1                   |
| Caregiver Caregiver Code Availability           | Distance 1/8/2021<br>(Friday) | 1/9/2021 1/10/2021 1/11/202<br>(Saturday) (Sunday) (Monday) | 1 1/12/2021 1/13/2021<br>(Tuesday) (Wednesday) | 1/14/2021 Total<br>(Thursday) |
| ntab EXQ-1081                                   | N/A 0700-1200                 | 0700-1200 0700-1200                                         | Activa                                         | ite Windows 15:00             |
| John Johnson Jo                                 |                               |                                                             |                                                | ettings to activate Windows.  |

Fill a Specific Shift: Consecutive Shifs

# **Caregiver Search based on Payroll Week (Total Hours)**

Using the *Availability Search* and *Fill a Shift* search options, Providers can use the **Total Scheduled Hours** calculation from the current payroll week to generate searches. The search results include the Caregivers' total scheduled hours.

The calculation for the scheduled hours is based on the payroll week. For example, when using the *Fill a Shift* search, the **Total Scheduled Hours** column reflects the number of hours each Caregiver is scheduled for in the payroll week that the open shift is part of (as seen in the image below).

### The Enterprise System

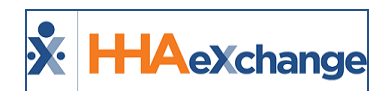

| show | availability informat | ion        |                                        | Legend: 🛛 Start/end of a payroll week   🏙 Scheduled visit   🗔 In Service   💲 Absence   🎺 Prefers to work these hours   🛩 Might work these hours |                                        |                                        |                                        |                                        |                                        |                     |
|------|-----------------------|------------|----------------------------------------|----------------------------------------------------------------------------------------------------|----------------------------------------|----------------------------------------|----------------------------------------|----------------------------------------|----------------------------------------|---------------------|
|      | Caregiver ‡           | Distance ≑ | Monday, 11/8/2021                      | Tuesday, 11/9/2021                                                                                                    | Wednesday, 11/10/2021                  | Thursday, 11/11/2021                   | Friday, 11/12/2021                     | Saturday, 11/13/2021                   | Sunday, 11/14/2021                     | Total Scheduled Hou |
|      | Chio Teresa 🚯         | 6.70       |                                        | <b>i</b> 1000-1400                                                                                                    | <b>1</b> 000-1400                      | <b>i</b> 1000-1400                     | <b>i</b> 1000-1400                     |                                        |                                        | 16:00               |
|      | LIS-1600              |            | <b>ॐ</b> 0800-0800<br><b>ॐ</b> Live-In | <b>ॐ</b> 0800-0800<br><b>ॐ</b> Live-In                                                                                                    | <b>ॐ</b> 0800-0800<br><b>ॐ</b> Live-In | <b>ॐ</b> 0800-0800<br><b>ॐ</b> Live-In | <b>ॐ</b> 0800-0800<br><b>ॐ</b> Live-In | -                                      | -                                      |                     |
|      | Lafleur Bianca 🚯      | 6.80       |                                        |                                                                                                    |                                        |                                        |                                        |                                        |                                        | 0                   |
|      | LIS-1350              |            | <b>ॐ</b> 0800-0800<br><b>ॐ</b> Live-In | <b>ॐ</b> 0800-0800<br><b>ॐ</b> Live-In                                                                                                    | <b>ॐ</b> 0800-0800<br><b>ॐ</b> Live-In | <b>ॐ</b> 0800-0800<br><b>ॐ</b> Live-In | <b>ॐ</b> 0800-0800<br><b>ॐ</b> Live-In | <b>ॐ</b> 0800-0800<br><b>ॐ</b> Live-In | <b>ॐ</b> 0800-0800<br><b>ॐ</b> Live-In |                     |

**Payroll Week: Total Hours** 

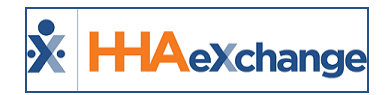

# Sending a Message Via Caregiver Search

Navigate to the *Caregiver Search* page (*Caregiver> Search Caregiver* (*New*) > *Search Caregiver* to generate a Caregiver Search. The Search Results yield a list of Caregivers based on the entered search criteria. On the results, each line item contains the Caregiver Name (Code), Discipline(s), Address, Phone, Email, preferred Contact Method, Status, and Actions.

From the results, select the Caregivers to message. Selecting all per page (by selecting the header checkbox) only selects the Caregivers on the page (50 per page). Click on the **Bulk Actions** button (located on the top-right section of the Search Results) and select *Message Selected Caregivers*.

To message all Caregivers on the Search Results (across all pages), click on the **Bulk Actions** button (located on the top-right section of the Search Results) and select *Message All Caregivers*.

| Caregivers | Мар (10)                   |                       |                                             |              |                            |                  |          | Bulk Actions   Message All Caregivers Message Selected Caregivers Export |
|------------|----------------------------|-----------------------|---------------------------------------------|--------------|----------------------------|------------------|----------|--------------------------------------------------------------------------|
| ≤          | Caregiver =                | Discipline(s) 0       | Address 0                                   | Phone =      | Email +                    | Contact Method = | Status = | Actions                                                                  |
|            | Amm I Will<br>US-1333      | PCA, HHA              | 1234 Brickell<br>Avenue MIAMI,<br>FL, 33132 | 305-498-0989 | william@caregiver.net      | Mobile/Text      | Active   |                                                                          |
|            | Singer D Adele<br>LIS-1334 | PCA, HHA, HSK         | 789 Miracle Mile<br>MIAMI, FL, 33134        | 305-222-4444 | adeledsinger@givescare.com |                  | Active   |                                                                          |
|            | Boyd Patti<br>US-1345      | PCA, HHA, HSK         | 987 Cavern Road<br>MGAML FL, 33165          | 305-555-7777 | pattib@caregiver.net       |                  | Active   |                                                                          |
|            | Mark E Mark<br>US-1349     | PCA, HHA, HSK         | MIAMI, FL, 33134                            | 305-789-9879 |                            |                  | Active   |                                                                          |
|            | Lafleur Blanca<br>US-1350  | PCA, HHA, HSK,<br>HMK | 1600 Giralda<br>Street MIAMI, FL,           | 305-555-3333 |                            |                  | Active   |                                                                          |

Sending a Message to All Caregivers via Caregiver Search

To message <u>selected</u> Caregivers on the search, select the Caregiver(s) on the page. Click on the **Bulk Actions** button and select Message Selected Caregivers.

| Caregiver: | aregivers List (10) Map (10) |                 |                                             |              |                            |                  |            |         |
|------------|------------------------------|-----------------|---------------------------------------------|--------------|----------------------------|------------------|------------|---------|
|            | Caregiver +                  | Discipline(s) 0 | Address =                                   | Phone #      | Email 9                    | Contact Method + | Status 0   | Actions |
|            | Amm I Will<br>US-1303        | PCA, HHA        | 1234 Brickell<br>Avenue MIAMI,<br>FL, 33132 | 305-498-0989 | william@caregiver.net      | Mobile/Text      | Active     | -       |
|            | Singer D Adele<br>LIS-1334   | PCA, HHA, HSK   | 789 Miracle Mile<br>MIAMI, FL, 33134        | 305-222-4444 | adeledsinger@givescare.com | -                | Active     | -       |
| <b>×</b>   | Boyd Patti<br>LIS-1346       | PCA, HHA, HSK   | 987 Cavern Road<br>MEAML FL, 33165          | 305-555-7777 | pattib@caregiver.net       | -                | Active     | -       |
|            | Mark F Mark                  | PCA. HHA. HSK   | MIAML FL 33134                              | 305-789-9879 |                            |                  | ( Arrive ) |         |

Sending a Message to Selected Caregivers via Caregiver Search

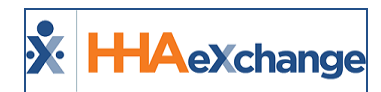

### Send Message Window

The *Send Message* window opens. When *Message All Caregivers* is selected, all Caregivers appear in the **Recipients** field. Select or enter the necessary information for the required fields: **Delivery Method**, **Script**, **Message**, and **Priority** (as seen in the following image). In this example, *Text* is selected as the **Delivery Method**.

| Send Message<br>All fields marked with an asterisk (*) are required.                                                                            | × |
|----------------------------------------------------------------------------------------------------|---|
| Delivery Method *         Delivery Time           Test         *         O Now O Schedule                                                       |   |
| Recipients<br>Ann 1 Will Singer D Adele Boyd Pami Mark I Mark Lafleur Bianca Karring Imma Kramer Miriam. Okia Teresa Vez Verenica Dunne Michael |   |
| Subject                                                                                                    |   |
| Enter Subject Here                                                                                                    |   |
| Script                                                                                                    |   |
| Select Script Options                                                                                                    | ٠ |
| Message ()*                                                                                                    |   |
| Enter message here                                                                                                    |   |
| Printy<br>● High ○ Medium ○ Low                                                                                                    |   |
| Broadcast                                                                                                    |   |

Broadcast Message to All Caregivers: Text Delivery Method

When *Message Selected Caregivers* is chosen, then only the selected Caregivers appear in the **Recipients** field, as seen in the following image. Controls display based on the selected **Delivery Method**. In this example, *Email* is selected; therefore, the **Subject**, **Bcc** and **Attachment** fields become available.

| Send Message                              |                                 | × |
|-------------------------------------------|---------------------------------|---|
| All fields marked with an asterisk (*) an | required.                       |   |
| Delivery Method *                         | Delivery Time                   |   |
| Email *                                   | O Now  Schedule                 |   |
| Recipients                                |                                 |   |
| Singer D Adele Boyd Patti                 |                                 |   |
| Subject *                                 |                                 |   |
| Subject is Required                       |                                 |   |
| Script                                    |                                 |   |
| Select Script Options                     |                                 |   |
| Message *                                 |                                 |   |
| Enter message here                        |                                 |   |
|                                           |                                 |   |
|                                           |                                 |   |
| Priority                                  | Attachment o                    |   |
| High () Medium () Low                     | <ul> <li>Select rise</li> </ul> |   |
| BCC .                                     |                                 |   |
| Blind Carbon Copy                         |                                 |   |
|                                           |                                 |   |
|                                           | Broadcast                       |   |
|                                           |                                 |   |

Broadcast Message to Selected: Email Delivery Method

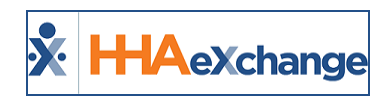

# **Mobile App Delivery Methods**

Mobile App Messaging options are also available.

When the *Mobile Messaging* option is selected, then only a Mobile Message is broadcasted.

| Delivery Method *<br>Mobile Messaging • | Delivery Time<br>Now Schedule                         |   |
|-----------------------------------------|-------------------------------------------------------|---|
| Recipients                              |                                                       |   |
| Amm I Will Singer D Adele Boyd Patti    | Mark E Mark Lafleur Bianca Karring Imma Kramer Miriam |   |
| Subject                                 |                                                       |   |
| icript                                  |                                                       |   |
| Select Script Options                   |                                                       | ٣ |
| Message *                               |                                                       |   |
| Broadcast Note - Mobile Text Message    |                                                       |   |
| Priority                                |                                                       |   |
| 🗅 Hiah 🔿 Medium 🔿 Low                   |                                                       |   |

**Broadcast Message: Mobile Messaging** 

When the *Message and Text* option is selected, and the Caregiver's Unique Mobile ID is enabled with a Device ID, then a Mobile Message is broadcasted; otherwise a text message is sent.

| Delivery Method *<br>Mobile and Text |             | Now         | Schedule       |              |               |   |
|--------------------------------------|-------------|-------------|----------------|--------------|---------------|---|
| Recipients                           |             |             |                |              |               |   |
| Amm I Will Singer D Adele            | Boyd Patti  | Mark E Mark | Lafleur Bianca | Karring Imma | Kramer Miriam |   |
| Subject                              |             |             |                |              |               |   |
|                                      |             |             |                |              |               |   |
| Script                               |             |             |                |              |               |   |
| Select Script Options                |             |             |                |              |               | * |
| Message *                            |             |             |                |              |               |   |
| Broadcast Note - Mobile and          | Text Messag | e           |                |              |               |   |
|                                      |             |             |                |              |               |   |
| Priority                             |             |             |                |              |               |   |
| 🔾 High 🔾 Medium 🔾                    | Low         |             |                |              |               |   |
|                                      |             |             |                |              |               |   |

**Broadcast Message: Mobile and Text** 

Once complete, click on the **Broadcast** button to send the message. A confirmation message appears on the top-right corner of the screen to alert that the message is successfully sent.

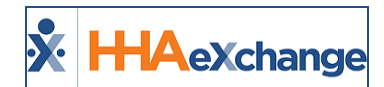

| Caregive   | rs                             |                       | <ul> <li>Your message is being broadcast. To<br/>review the details of the broadcast,<br/>please navigate to the Communication</li> </ul> |
|------------|--------------------------------|-----------------------|----------------------------------------------------------------------------------------------------|
| Caregivers | Caregiver General Availability | Fill a Specific Shift | History page under the Action menu.                                                                                                    |
| Search Ca  | aregivers                      |                       | \$                                                                                                    |
| Office     |                                | Status                |                                                                                                    |
|            |                                |                       |                                                                                                    |

To view broadcast details, navigate to the *Caregiver Communications History* page (*Action > Caregiver Communications History*) and search for the communication using the search filters. On the Search Results, select *View Broadcast Details* from the <u>Action</u> link (as seen in the image below).

| Caregiver Comm | unications History         |         |                    |            |            |                 |                      |      | Enterprise 21.1.1 AWSP | RODWEBO8 Chrome 95 (Doc | Chrome 95) 11/04 12:1 |
|----------------|----------------------------|---------|--------------------|------------|------------|-----------------|----------------------|------|------------------------|-------------------------|-----------------------|
| Communic       | ations Search              |         |                    |            |            |                 |                      |      |                        |                         |                       |
| Office(s)      |                            |         | Communication Type |            |            | Status          |                      |      | Subject                |                         |                       |
| All            |                            | ×       | All                | •          |            | All             |                      | Ŧ    |                        |                         |                       |
| Created Fro    | m                          |         | Created To         |            |            | Scheduled From  |                      |      | Scheduled To           |                         |                       |
| 10/04/202      | L                          | <b></b> | 11/04/2021         | <b></b>    |            | 10/04/2021      |                      | i    | 11/04/2021             |                         | <b></b>               |
|                |                            |         |                    |            | Se         | arch            |                      |      |                        |                         |                       |
| Search Result  | s (1)                      |         |                    |            |            |                 |                      |      |                        |                         |                       |
| ID             | Subject                    |         | Created            | Created By | Schedule   | ed <del>▼</del> | Broadcast Inititated | Broa | dcast Completed        | Dentur                  | Action                |
| 42551215       | Availability for Saturdays |         | 11/04/2021         | LissetV    | 11/04/2021 | L 12:07 PM      |                      |      |                        | Cancel Broadcast        | Action                |
|                |                            |         |                    |            |            |                 |                      |      |                        | _                       |                       |

**View Broadcast Details** 

The *Broadcast History Detail* page opens with the details. The Message is sent to the selected Caregivers' Mobile Numbers, listed under the *Delivered* selection (default).

|                                            | Broadcast History Detail                |                                                      |                                          |                                                  |                                                                                                    |
|--------------------------------------------|-----------------------------------------|------------------------------------------------------|------------------------------------------|--------------------------------------------------|----------------------------------------------------------------------------------------------------|
| Broadcast History                          |                                         |                                                      |                                          |                                                  |                                                                                                    |
|                                            | ID: 42551215                            | Subject:                                             | Availability for Saturdays               | Sche                                             | duled Date: 11/04/2021 12:07 PM                                                                      |
| Sta                                        | atus: Delivered                         | Created By:                                          | LissetV                                  | Cr                                               | eated Date: 11/04/2021 12:07 PM                                                                      |
| Broadcast Intia                            | Broadcast Intiated: 11/04/2021 12:43 PM |                                                      | Broadcast Completed: 11/04/2021 12:44 PM |                                                  |                                                                                                    |
| Broadcast History Details                  | 5                                       |                                                      |                                          |                                                  |                                                                                                    |
| Delivered Not Delivered Search Results (8) |                                         |                                                      |                                          |                                                  |                                                                                                    |
| Caregiver Name                             | Message Type                            | Phone/ID                                             | Email                                    | Status                                           | Broadcast Time-                                                                                      |
| Amm, Will                                  | Text                                    | 3054980989                                           |                                          | Delivered                                        | 11/04/2021 12:44:05 PM                                                                               |
| Singer, Adele                              | Text                                    | 3052224444                                           |                                          | Delivered                                        | 11/04/2021 12:44:05 PM                                                                               |
| Boyd. Patti                                | Text                                    | 3055557777                                           |                                          | Delivered                                        | 11/04/2021 12:44:05 PM                                                                               |
| Mark, Mark                                 |                                         |                                                      |                                          |                                                  |                                                                                                    |
| Lafleur, Bianca                            | Text                                    | 3057899879                                           |                                          | Delivered                                        | 11/04/2021 12:44:05 PM                                                                               |
|                                            | Text<br>Text                            | 3057899879<br>3055553333                             |                                          | Delivered<br>Delivered                           | 11/04/2021 12:44:05 PM<br>11/04/2021 12:44:05 PM                                                     |
| Karring, Imma                              | Text<br>Text<br>Text                    | 3057899879<br>3055553333<br>3053053053               |                                          | Delivered<br>Delivered<br>Delivered              | 11/04/2021 12:44:05 PM<br>11/04/2021 12:44:05 PM<br>11/04/2021 12:44:05 PM                           |
| Karring, Imma<br>Chio, Teresa              | Text<br>Text<br>Text<br>Text            | 3057899879<br>3055553333<br>3053053053<br>7867867866 |                                          | Delivered<br>Delivered<br>Delivered<br>Delivered | 11/04/2021 12:44:05 PM<br>11/04/2021 12:44:05 PM<br>11/04/2021 12:44:05 PM<br>11/04/2021 12:44:05 PM |

Broadcast History Detail: Delivered Broadcast

Select **Not Delivered** to view a list of Caregivers who did not receive the message because of their notification preferences, as seen in the following image.

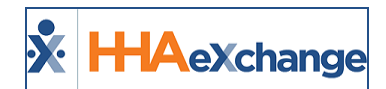

| Broadcast Hist                                                      | ory Detail   |                                  |                                          |
|---------------------------------------------------------------------|--------------|----------------------------------|------------------------------------------|
| Broadcast History                                                   |              |                                  |                                          |
| ID: 42551215                                                        |              | Subject: Availability for Sature | days Scheduled Date: 11/04/2021 12:07 PM |
| Status: Pending                                                     |              | Created By: LissetV              | Created Date: 11/04/2021 12:07 PM        |
| Broadcast Intiated:                                                 | Broadca      | st Completed:                    |                                          |
| Broadcast History Details           Delivered         Not Delivered |              |                                  |                                          |
| Search Results (1)                                                  |              |                                  |                                          |
| Caregiver Name                                                      | Message Type | Status                           | Reason                                   |
| Kramer, Miriam                                                      | Text         | Failed                           | NotificationTextNumber is not configured |
|                                                                     |              |                                  |                                          |

**Broadcast Not Delivered** 

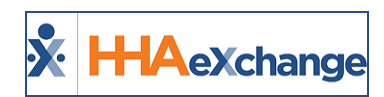

# Message Scripts via Reference Table Management

Message scripts are created and managed via the Reference Table Management functionality. To access, navigate to *Admin > Reference Table Management*. From the **Reference Table** field, select *Caregiver Communication Scripts* from the *Caregiver* category.

Click on the *Search* button to access the *Caregiver Communication Scripts* grid (as seen in the image below).

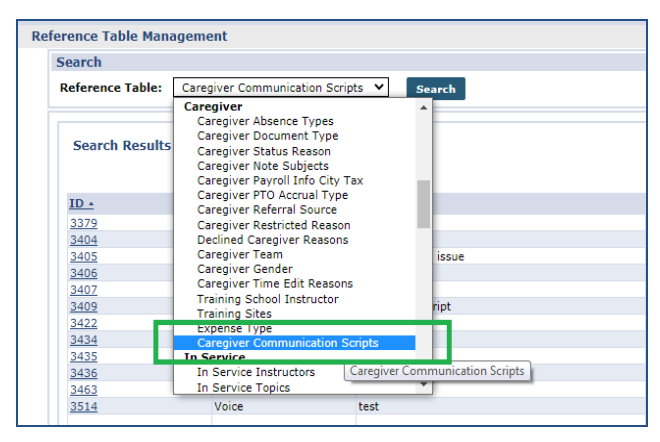

**Reference Table: Caregiver Communication Scripts** 

**Note:** Voice Scripts are no longer available. Refer to the instructions below to change voice script types to either text or email.

| erence Table M  | anagement           |                       |                                                                          |              |          |                    |
|-----------------|---------------------|-----------------------|--------------------------------------------------------------------------|--------------|----------|--------------------|
| Search          |                     |                       |                                                                          |              |          |                    |
| Reference Table | Caregiver Communica | search                |                                                                          |              |          | Lege               |
| Search Resu     | lts (15)            |                       |                                                                          |              |          | Add<br>Page 1 of 1 |
| ID .            | Type                | Description           | Offices                                                                  | Created Date | Status   | Edit               |
| 3379            | Text                | hello                 | Westchester(Excellence QA Team, HHAeXchange Office, PCA Exchange Office) | 03/11/2016   | Active   | Edit               |
| 3404            | Email               | 1                     | Westchester(PCA Exchange Office)                                         | 04/25/2016   | Active   | Elth.              |
| 3405            | Text                | offfice related issue | Westchester(PCA Exchange Office)                                         | 04/26/2016   | Active   | 2                  |
| 3406            | Voice               | CVXVXVC               | Westchester(HHAeXchange Office, PCA Exchange Office, Excellence QA Team) | 04/26/2016   | Active   | Edit               |
| 3407            | Email               | XCVXCVXCVXCV          | Westchester(HHAeXchange Office, PCA Exchange Office, Excellence QA Team) | 04/26/2016   | Active   | Edit               |
| 3409            | Text                | This is test script   | Westchester(Excellence QA Team)                                          | 04/27/2016   | Active   | Edit               |
| 3422            | Text                | hi ssp1               | Westchester(Excellence QA Team, HHAeXchange Office, PCA Exchange Office) | 05/11/2016   | Active   | Edit               |
| 3434            | Text                | Hi SSP                | Westchester(Excellence QA Team, HHAeXchange Office, PCA Exchange Office) | 06/24/2016   | Active   | Edit               |
| 3435            | Text                | hi                    | Westchester(HHAeXchange Office, Excellence QA Team, PCA Exchange Office) | 07/06/2016   | Inactive | Edit               |
| 3436            | Text                | hi                    | Westchester(HHAeXchange Office, Excellence QA Team, PCA Exchange Office) | 07/06/2016   | Active   | Edit               |
| 3463            | Email               | Just for Test         | Westchester(Excellence QA Team)                                          | 09/14/2016   | Active   | Edit               |

**Reference Table Management: Caregiver Communications Scripts** 

To add a new Script, click on the **Add** button and complete the required fields in the Add Communications Script Type window.

To edit a Script, click on the <u>Edit</u> link from the existing script in the Reference Table. The *Edit Communication Script Type* window opens. Select or enter required fields (denoted with a red asterisk).

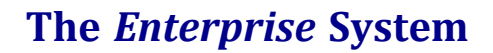

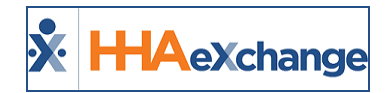

#### If *Email* **Type** is selected, then the **Subject**, **Bcc** and **Attachment** fields populate as required.

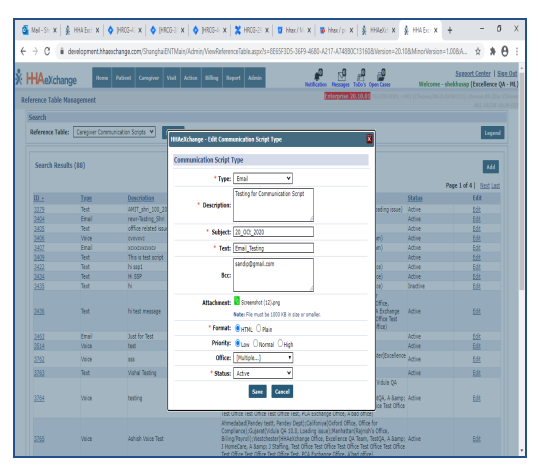

Email Script Type Fields

If *Text* **Type** is selected, then the **Description** and **Text** fields are required.

| HHAeXchange - Edit Comm | unication Script Type                  | × |
|-------------------------|----------------------------------------|---|
| Communication Script T  | уре                                    |   |
| * Type:                 | Text 🗸                                 |   |
| * Description:          | New Script Test Template for Text      |   |
| • Text:                 | Hi, this is a test for text messaging. |   |
| Office:                 | Select •                               |   |
| * Status:               | Active 🗸                               |   |
|                         | Save Cancel                            |   |

**Text Script Type Fields** 

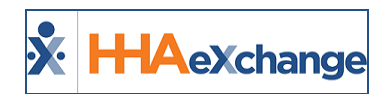

# **Caregiver Communications History Page**

Navigate to *Action > Caregiver Communication History* to access the *Caregiver Communications History* page. Use the available search filters to locate specific communications. From the Search Results, view the list of communications returned based on the chosen criteria.

| × ⊦  | HAeXch       | lange               | Home Patie | ent Care | giver Visit | Action     | Billing | Dashboard | Admin |         |                | Notification        | Message | s ToDo's    | Open Cases    | Su       | pport Center  Sic<br>Welcome - Mult | <u>gn Out</u><br>iRK ( ) |
|------|--------------|---------------------|------------|----------|-------------|------------|---------|-----------|-------|---------|----------------|---------------------|---------|-------------|---------------|----------|-------------------------------------|--------------------------|
| Care | giver Comn   | nunications History |            |          |             |            |         |           |       |         |                |                     | Er      | terprise 20 | .1.1 TELXDEVD |          |                                     | 24 EST                   |
|      | Communic     | ations Search       |            |          |             |            |         |           |       |         |                |                     |         |             |               |          |                                     |                          |
|      | Office(s)    |                     |            |          | Communie    | ation Type | 2       |           |       |         | Status         |                     |         | Subje       | :t            |          |                                     |                          |
|      | All          |                     | ~          |          | All         |            |         |           | ~     |         | All            |                     | ~       |             |               |          |                                     |                          |
|      | Created Fro  | m                   |            |          | Created T   | •          |         |           |       |         | Scheduled From |                     |         | Sched       | uled To       |          |                                     |                          |
|      | mm/dd/yy     | уу                  | <b></b>    |          | mm/dd/      | уууу       |         |           |       |         | mm/dd/yyyy     | 1                   |         | mm/         | dd/yyyy       |          | i                                   |                          |
|      |              |                     |            |          |             |            |         |           |       | Se      | arch           |                     |         |             |               |          |                                     |                          |
| Se   | arch Results | ; (249)             |            |          |             |            |         |           |       |         |                |                     |         |             |               | Page 1   | of 125   <u>Next</u> La             | <u>st</u>                |
| 1    | ID           | Subject             |            |          |             | Created    |         | Created B | y     | Schedu  | led 🕶          | Broadcast Inititate | I       | Broadcas    | t Complete    | d Status | Action                              |                          |
| 1    | 141649       | eqw                 |            |          |             | 10/08/20   | 020     | shekhussp |       | 10/15/2 | 020 12:00 AM   |                     |         |             |               | Pending  | Action                              |                          |
| :    | 141648       | qwe                 |            |          |             | 10/08/20   | 20      | shekhussp |       | 10/08/2 | 020 11:35 AM   |                     |         |             |               | Pending  | Action                              |                          |

**Caregiver Communication History Search** 

Note: Ensure to select a From Date that is not further into the future than the To Date.

Select the <u>Action</u> link from the respective communication to either *View Broadcast Details, Cancel Broadcast,* or *Print* the message.

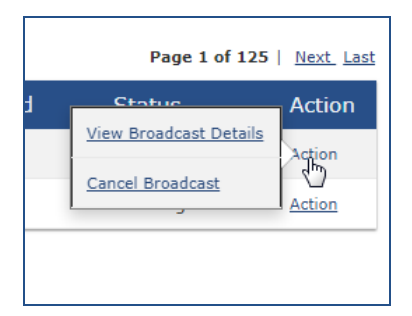

Action selections depend on the Broadcast Status. While *View Broadcast Details* is available for all messages, the *Cancel Broadcast* is available only for <u>Pending</u> and <u>In Progress</u> broadcasts. *Print* becomes available for <u>Delivered</u>, <u>Failed</u>, and <u>Cancelled</u> messages.

### **View Broadcast History Details**

When *View Broadcast Details* is selected, the *Broadcast History Detail* window opens (as seen in the following image). The *Broadcast History* section indicates the message details such as **Subject**, **Scheduled Dates**, **Created Date**, **Created By**, **Status**, and other details. The *Broadcast History Details* section provides a list of Caregivers who the broadcast was issued to.

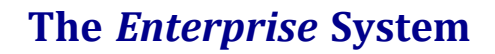

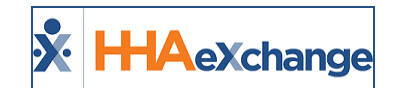

| outcust mistory Det                                                                                                   |                                               |                     |                                |                     |                                                                             |
|----------------------------------------------------------------------------------------------------|-----------------------------------------------|---------------------|--------------------------------|---------------------|-----------------------------------------------------------------------------|
| Broadcast History                                                                                                    |                                               |                     |                                |                     |                                                                             |
| ID: 14                                                                                                    | 1616                                          | Subj                | ect: 09/10 - Message from Cone | Schedul             | ed Date: 09/10/2020 03:24 AM                                                |
| Status: De                                                                                                    | elivered                                      | Created             | By: shekhussp                  | Creat               | ed Date: 09/10/2020 03:23 AM                                                |
|                                                                                                    |                                               |                     |                                |                     |                                                                             |
| Broadcast Intiated: 09 Broadcast History Detai                                                                        | /10/2020 03:24 AM                             | Broadcast Comple    | ed: 09/10/2020 03:25 AM        |                     |                                                                             |
| Broadcast Intiated: 09<br>Broadcast History Detai<br>Search Results (3)                                               | /10/2020 03:24 AM                             | Broadcast Comple    | ed: 09/10/2020 03:25 AM        |                     | Page 1 of 2   <u>Next</u> Last                                              |
| Broadcast Intiated: 09<br>Broadcast History Detai<br>Search Results (3)<br>Caregiver Name                             | /10/2020 03:24 AM                             | Broadcast Complet   | ed: 09/10/2020 03:25 AM        | Status              | Page 1 of 2   <u>Next_Last</u><br>Broadcast Time≁                           |
| Broadcast Intiated: 09<br>Broadcast History Detail<br>Search Results (3)<br>Caregiver Name<br>103, Production updated | V10/2020 03:24 AM   Message Type  Mobile/Text | Phone<br>9510094312 | ed: 09/10/2020 03:25 AM        | Status<br>Delivered | Page 1 of 2   <u>Next_Last</u><br>Broadcast Time▲<br>09/10/2020 03:25:13 AM |

**Broadcast History Detail Window** 

## **Cancel Message Broadcasts**

Broadcasts with a *Pending* or *In Progress* Status can be cancelled. When *Cancel Broadcast* is selected, a Confirmation popup appears. Click *YES* to cancel the broadcast.

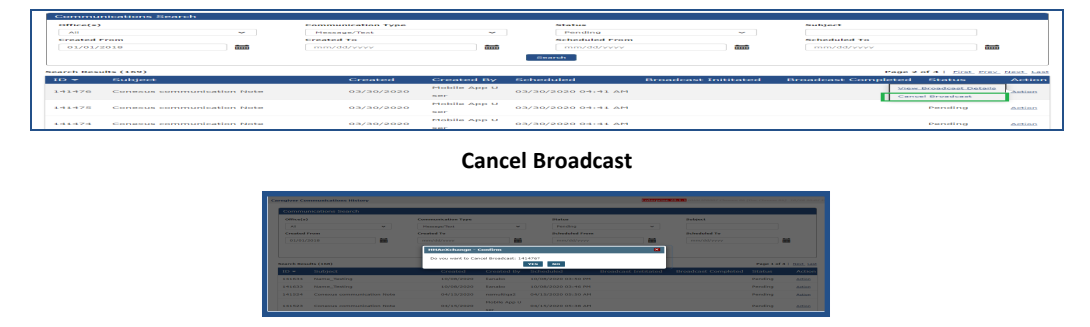

**Broadcast Cancellation Confirmation** 

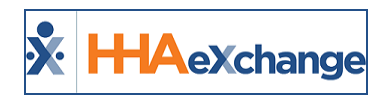

# Quick Broadcast Criteria Section at Agency Setup

Providers can configure Quick Broadcast criteria via the *Quick Broadcast Criteria* section on the *Agency Info* page (*Admin > Provider Profile*). In addition to these criteria, Quick Broadcasts continues to follow standard rules when a request for service is sent.

This includes sending requests to Caregivers who match the Patient's office, are <u>Active</u>, and are available to work (for example, availability on their schedule, no restrictions for the contract, etc.).

Select specific options from the Quick Broadcast Criteria dropdown field, to include:

- Matching Secondary Office
- Matching Primary Language
- Matching Scheduling Preferences
- Caregivers who have worked with Patient
- Exclude Overtime Caregivers
- Exclude Non-Compliant Caregivers

|                                              | 0900-0900 Live-1      | ln 0800-0900                                  | 090                 |
|----------------------------------------------|-----------------------|-----------------------------------------------|---------------------|
| (i) Default Max Visits Availability:         | s                     | aturday                                       | Sunday              |
|                                              |                       | 5                                             | 5                   |
| Quick Broadcast Criteria                     |                       |                                               |                     |
| Quick Broadcast Criteria:                    | Select                | •                                             |                     |
| Quick Broadcast Criteria For EVV Utilization | w:                    |                                               | ٩                   |
| Call Exception Notification setup (Faile     | d Vei 🗌 [Select       | all]<br>g Secondary Office                    | or to s             |
|                                              | Matchin               | g Primary Language                            |                     |
| Alert email (weekda                          | ys):  Matchin Caregiv | ig Scheduling Preferen<br>ers who have worked | ces<br>with Patient |
| Alert email (weeken                          | ds): Exclude          | Overtime Caregivers                           |                     |
| Week                                         | day:                  | Non-Compliant Careg                           | ivers               |

Quick Broadcast Criteria Field

In addition, Providers can also set a default percentage value in the **Quick Broadcast for EVV Utilization** % field, as seen in the image to the right.

| Quick Broadcast Criteria                     |                                                     |
|----------------------------------------------|-----------------------------------------------------|
| Quick Broadcast <sup>C</sup> riteria:        | Matching Primary Lang V                             |
| Quick Broadcast Criteria For EVV Utilization | on %: 40 1                                          |
| Call Excention Notification setun (Fail      | ed Verification. Missed Visits and Clock-in prior t |

Quick Broadcast Criteria: EVV Utilization Field

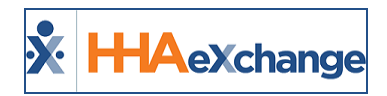

# **EVV Utilization Tracking**

### **Caregiver Search: EVV Utilization**

Use the **EVV Utilization** filter field under the <u>Advanced Filters</u> section of the Caregiver Search module to search for Caregivers with an *Active* status who meet a specified EVV compliance percentage. Via a weekly refresh, the system searches back up to three months of visits from the search date (not including Missed Visits) for Caregivers who have entered EVV Utilization.

This filter is available for all modes of search to include **Caregiver**, **Caregiver General Availability**, and **Fill a Specific Shift** options.

Enter a percentage (numeric) value in the **EVV Utilization** field, select *Greater than* or *Less than* from the dropdown and click *Search* to generate a Caregiver search. In the following example, the system returns a list of Caregivers with an EVV Utilization of 40 or less, as entered in the filter.

| Search Caregivers                    |     |                 |    |               |
|--------------------------------------|-----|-----------------|----|---------------|
| Office                               |     | Status          |    |               |
| All                                  | •   | Active          | •  |               |
| <ul> <li>Advanced Filters</li> </ul> |     |                 |    |               |
| eam                                  |     | Branch          |    | Location      |
| All                                  | •   | All             | •  | All           |
| iender                               |     | Language        |    | Date of Birth |
| All                                  | •   | All             | •  | mm/dd/yyyy    |
| уре                                  |     | Caregiver       |    | State         |
| All                                  | •   |                 | x  | All           |
| ompliance                            |     | EVV Utilization |    |               |
|                                      | _ ] | Lors than T 40  | 04 |               |

EVV Utilization Search: Greater or Less Dropdown Field

## **Caregiver EVV Utilization on Caregiver Profile**

On the Caregiver's Profile page (*Caregiver* > *Search Caregiver*), a new field titled EVV Utilization has been added under the *Employment Info* section (as seen in the following image). This field indicates the EVV Utilization based on the Caregiver's last 3 months of EVV visit percentage count.

### The Enterprise System

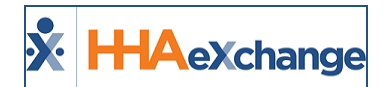

| Demographics                                                                                                    |                                                                                                    |
|----------------------------------------------------------------------------------------------------|----------------------------------------------------------------------------------------------------|
| * First Name: NonSkilled                                                                                                    | Middle Name:                                                                                                    |
| * Last Name: ROY                                                                                                    | * Initials: NR                                                                                                  |
|                                                                                                    |                                                                                                    |
| in the second second se | المحاجية المحاجية المحاجية المحاجية المحاجية المحاجية المحاجية المحاجية المحاجية المحاجية المحاجية المحاجية الم |
| HHA/PCA Registry Number:                                                                                                    | Added/Checked Registry Date:                                                                                    |
| HHA/PCA Registry Number:<br>Professional License Number:                                                                                                    | Added/Checked Registry Date:<br>NPI Number:                                                                     |
| HHA/PCA Registry Number:<br>Professional License Number:<br>Referral Source: Agency                                                                                                    | م عد له عن مد بد بد م<br>Added/Checked Registry Date:<br>NPI Number:<br>Referral Person:                        |
| HHA/PCA Registry Number:<br>Professional License Number:<br>Referral Source: Agency<br>NYC Registry checks:                                                                                                    | Added/Checked Registry Date:<br>NPI Number:<br>Referral Person:<br>Signed Payroll Agreement: No Date: 1         |

Caregiver Profile: EVV Utilization (Percentage Count) Field

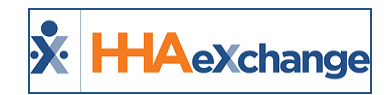

# **Scheduled Today Field**

A **Scheduled Today** search checkbox field has been added under the *Advanced Filters* section in all Caregiver Search pages (*Caregivers, Caregiver General Availability,* and *Fill a Specific Shift*) to search for only visits scheduled for the current day.

When **Scheduled Today** is selected, the Search Results yield only Caregivers scheduled for the day, as seen in the following image.

| npliance |                         | EVV Util                      | ization                                                               |         | _             |                  |                              |             |
|----------|-------------------------|-------------------------------|-----------------------------------------------------------------------|---------|---------------|------------------|------------------------------|-------------|
|          |                         | ▼ Greater                     | r than 🔻                                                              | %       | Scheduled Too | lay              |                              |             |
| earch    | Reset                   |                               |                                                                       |         |               |                  |                              |             |
| rogive   | are a                   |                               |                                                                       |         |               |                  |                              |             |
| regive   | 15                      |                               |                                                                       |         |               |                  |                              | Bulk Action |
|          |                         |                               |                                                                       |         |               |                  |                              |             |
| List (2) | Map (2)                 |                               |                                                                       |         |               |                  |                              |             |
| List (2) | Map (2)                 |                               |                                                                       |         |               |                  |                              |             |
| List (2) | Map (2)<br>Caregiver \$ | Discipline(s) ‡               | Address ÷                                                             | Phone ¢ | Email \$      | Contact Method 🗢 | Status ‡                     | Actions     |
| List (2) | Map (2)<br>Caregiver ÷  | Discipline(s) \$              | Address ¢<br>Street NEW YORK,<br>NY, 10010                            | Phone ¢ | Email \$      | Contact Method ÷ | Status ¢                     | Actions     |
| List (2) | Map (2)                 | Discipline(s) +<br>HHA<br>PCA | Address ÷<br>Street NEW YORK,<br>NV, 10010<br>ARLINGTON, VA,<br>22222 | Phone ¢ | Email ÷<br>   | Contact Method 🗢 | Status ¢<br>Active<br>Active | Actions<br> |

**Caregivers Page: Scheduled Today** 

On the *Caregiver General Availability* tab, when **Scheduled Today** is selected, the Search Results yields the Caregivers and their 7-day availability schedule, as seen in the image below. The same applies to the *Fill a Specific Shift* page.

|                                                     | *                                                                                 | EVV Utilization                                                    | •                                               | 96 🗹 SC                                                       | heduled Today                                                                 |                                                     |                                                         |                                                                      |
|-----------------------------------------------------|-----------------------------------------------------------------------------------|--------------------------------------------------------------------|-------------------------------------------------|---------------------------------------------------------------|-------------------------------------------------------------------------------|-----------------------------------------------------|---------------------------------------------------------|----------------------------------------------------------------------|
|                                                     |                                                                                   |                                                                    | 1                                               |                                                               |                                                                               |                                                     |                                                         |                                                                      |
| arch Reset                                          |                                                                                   |                                                                    |                                                 |                                                               |                                                                               |                                                     |                                                         |                                                                      |
|                                                     |                                                                                   |                                                                    |                                                 |                                                               |                                                                               |                                                     |                                                         |                                                                      |
| ive Caregivers                                      | Availability                                                                      | Over a 7-day                                                       | y Period                                        |                                                               |                                                                               |                                                     |                                                         | Bulk Action                                                          |
| 2                                                   |                                                                                   |                                                                    |                                                 |                                                               |                                                                               |                                                     |                                                         |                                                                      |
|                                                     |                                                                                   |                                                                    |                                                 |                                                               |                                                                               |                                                     |                                                         |                                                                      |
| .ist (2) Map (2)                                    |                                                                                   |                                                                    |                                                 |                                                               |                                                                               |                                                     |                                                         |                                                                      |
| List (2) Map (2)                                    |                                                                                   |                                                                    |                                                 |                                                               |                                                                               |                                                     |                                                         |                                                                      |
| ist (2) Map (2)<br>Show availability info           | rmation                                                                           |                                                                    |                                                 |                                                               |                                                                               |                                                     |                                                         |                                                                      |
| ist (2) Map (2) Show availability info              | rmation<br>Legend:                                                                | Start/end of a pay                                                 | yroli week   🏥 Sch                              | eduled visit   🖵 In                                           | Service   I Absenc                                                            | e   🎸 Prefers to we                                 | ork these hours   🗸                                     | Vight work these hour                                                |
| ist (2) Map (2) Show availability info              | rmation<br>Legend:<br>Thursday,<br>12/30/2021                                     | Start/end of a pay<br>Friday,<br>12/31/2021                        | /roll week   首 Sch<br>Saturday,<br>1/1/2022     | eduled visit   🖵 In<br>Sunday,<br>1/2/2022                    | Service   잘 Absenc<br>Monday,<br>1/3/2022                                     | e   ダ Prefers to wo<br>Tuesday,<br>1/4/2022         | ork these hours   🗸 Mednesday,<br>1/5/2022              | vlight work these hou<br>Total Scheduled<br>Hours                    |
| ist (2) Map (2) Show availability info Caregiver \$ | rmation<br>Legend:<br>Thursday,<br>12/30/2021<br>@0445-0645                       | Start/end of a pay<br>Friday,<br>12/31/2021                        | yroll week   音 Sch<br>Saturday,<br>1/1/2022<br> | eduled visit   🗔 In<br>Sunday,<br>1/2/2022                    | Service   T Absenc<br>Monday,<br>1/3/2022                                     | e   ॐ Prefers to wo<br>Tuesday,<br>1/4/2022         | ork these hours Vednesday,<br>1/5/2022                  | vlight work these hou<br>Total Scheduled<br>Hours<br>08:00           |
| ist (2) Map (2) Show availability info Caregiver    | Thursday,<br>12/30/2021<br>#i0445-0645                                            | Start/end of a pay<br>Friday,<br>12/31/2021                        | rroll week   ∰ Sch<br>Saturday,<br>1/1/2022<br> | eduled visit   및 In<br>Sunday,<br>1/2/2022<br>                | Service   ∑ Absenc<br>Monday,<br>1/3/2022<br><br><br><br><br>                 | e   ∳ Prefers to wo<br>Tuesday,<br>1/4/2022<br><br> | vrk these hours   ✓ M<br>Wednesday,<br>1/5/2022         | vlight work these hou<br>Total Scheduled<br>Hours<br>08:00           |
| List (2) Map (2) Show availability info             | rmation<br>Legend:<br>Thursday,<br>12/30/2021<br>Bit0445-0645<br><br>Bit0200-0400 | Start/end of a pay<br>Friday,<br>12/31/2021<br><br><br>800200-0400 | rroll week   🏙 Sch<br>Saturday,<br>1//2022<br>  | eduled visit   In<br>Sunday,<br>1/2/2022<br><br>& Live-In<br> | Service   ∑ Absenc<br>Monday,<br>1/3/2022<br><br><br><br><br><br><br><br><br> | e   ∳ Prefers to wo<br>Tuesday,<br>1/4/2022<br><br> | vrk these hours ↓ ✓ N<br>Wednesday,<br>1/5/2022<br><br> | Alight work these hour<br>Total Scheduled<br>Hours<br>08:00<br>07:00 |

**Caregiver General Availability Page: Scheduled Today**